# CİSCO CATALYST 9800-CL WLC KURULUM & KONFİGÜRASYON DOKÜMANI

Kübra Yüksel

## 1) Hypervisor Desteği

Cisco Catalyst 9800-CL Wireless Controller hypervisor gereksinimleri aşağıdaki gibidir.

| Table 1. | Supported hypervisor versions for the 9800-CL private cloud running 17.6 | .x. |
|----------|--------------------------------------------------------------------------|-----|
|          |                                                                          |     |

| Hypervisor                     | Supported version                                                                                            |
|--------------------------------|----------------------------------------------------------------------------------------------------|
| VMware ESXi                    | ESXi vSphere: 6.0, 6.7, and 7.0<br>ESXi vCenter: 6.0, 6.5, 6.7, and 7.0                                      |
| KVM                            | Red Hat Enterprise Linux: 7.6, 7.8, and 8.2<br>Ubuntu: 16.04 LTS, 18.04 LTS, 20.04.5 LTS                     |
| Microsoft Hyper-V <sup>1</sup> | Microsoft Windows Server: 2016 or 2019 (Standard, Enterprise, and Datacenter)<br>Hyper-V Manager: 10.0.14393 |
| Cisco NFVIS                    | Release 3.8.1 and 3.9.1                                                                                      |

<sup>1</sup> Supported only on Cisco IOS XE Amsterdam 17.1.1 or later

## 2) Sistem Gereksinimleri

Cisco Catalyst 9800-CL Wireless Controller sistem gereksinimleri aşağıdaki gibidir.

| able 2. Minimum virtual resource requirements for small, medium, and large configurations |                                  |                               |                              |                               |                                |                               |  |  |  |  |
|-------------------------------------------------------------------------------------------|----------------------------------|-------------------------------|------------------------------|-------------------------------|--------------------------------|-------------------------------|--|--|--|--|
|                                                                                           | Existing support<br>Release 17.3 | ed templates pre              | Cisco IOS XE                 | Templates add<br>Release 17.3 | ed as part of Cis              | co IOS XE                     |  |  |  |  |
| Model<br>configuration                                                                    | Small<br>(Low<br>throughput)     | Medium<br>(Low<br>throughput) | Large<br>(Low<br>throughput) | Small<br>(High<br>throughput) | Medium<br>(High<br>throughput) | Large<br>(High<br>throughput) |  |  |  |  |
| Minimum number<br>of vCPUs <sup>1</sup><br>(hyperthreading is<br>not supported)           | 4                                | 6                             | 10                           | 7                             | 9                              | 13                            |  |  |  |  |
| Minimum CPU<br>allocation (MHz)                                                           | 4000                             | 6000                          | 10,000                       | 4000                          | 6000                           | 10,000                        |  |  |  |  |
| Minimum memory<br>(GB)                                                                    | 8                                | 16                            | 32                           | 8                             | 16                             | 32                            |  |  |  |  |
| Required storage <sup>2</sup><br>(GB)                                                     | 16                               | 16                            | 16                           | 16                            | 16                             | 16                            |  |  |  |  |
| Virtual NICs<br>(vNICs)                                                                   | 2/(3)*                           | 2/(3)*                        | 2/(3)*                       | 2/(3)*                        | 2/(3)*                         | 2/(3)*                        |  |  |  |  |
| (*) Third NIC is for High<br>Availability                                                 |                                  |                               |                              |                               |                                |                               |  |  |  |  |
| ESXi vNIC                                                                                 | VMXNET3                          | VMXNET3                       | VMXNET3                      | VMXNET3                       | VMXNET3                        | VMXNET3                       |  |  |  |  |
| Linux KVM vNIC                                                                            | OVS                              | OVS                           | OVS                          | OVS                           | OVS                            | OVS                           |  |  |  |  |
|                                                                                           | Linux bridge<br>(brctl)          | Linux bridge<br>(brctl)       | Linux bridge<br>(brctl)      | Linux bridge<br>(brctl)       | Linux bridge<br>(brctl)        | Linux bridge<br>(brctl)       |  |  |  |  |
| KVM NIC<br>virtualization                                                                 | Virtio                           | Virtio                        | Virtio                       | Virtio                        | Virtio                         | Virtio                        |  |  |  |  |
| Hyper-V vNIC                                                                              | NETVSC                           | NETVSC                        | NETVSC                       | NETVSC                        | NETVSC                         | NETVSC                        |  |  |  |  |
| Hyper-V NIC<br>Virtualization                                                             | VMBus                            | VMBus                         | VMBus                        | VMBus                         | VMBus                          | VMBus                         |  |  |  |  |
| Maximum access points                                                                     | 1000                             | 3000                          | 6000                         | 1000                          | 3000                           | 6000                          |  |  |  |  |
| Maximum clients supported                                                                 | 10,000                           | 32,000                        | 64,000                       | 10,000                        | 32,000                         | 64,000                        |  |  |  |  |
| vMotion, vNIC<br>teaming,<br>Snapshot, DRS <sup>3</sup>                                   | Supported                        | Supported                     | Supported                    | Supported                     | Supported                      | Supported                     |  |  |  |  |

## 3) 9800-CL Software İçin Gerekli Ova Dosya Formatı

Cisco 9800-CL için gerekli OVA dosyasına aşağıdaki linkten ulaşabilirsiniz.

https://software.cisco.com/download/home/286322605/type/282046477/release/Bengaluru-17.6.4

#### Catalyst 9800-CL için OVA template (OVA) : C9800-CL-universalk9.BLD\_V\*\*\*.ova

Downloads Home / Wireless / Wireless LAN Controller / Standalone Controllers / Catalyst 9800 Wireless Controllers for Cloud / Catalyst 9800-CL Wireless Controller for Cloud / IOS XE Software- Bengaluru-11.6.4(MD)

| Q Search                | $\supset$ | Catalyst 9800-CL Wireless Control                                                                                                    | ller for Clou                             | ıd                               |                  |
|-------------------------|-----------|----------------------------------------------------------------------------------------------------|-------------------------------------------|----------------------------------|------------------|
| Expand All Collapse All |           | Release Bengaluru-17.6.4 MD                                                                                                    | Related Links an<br>Release Notes for 980 | d Documentation<br>₀-c⊾          |                  |
| Suggested Release       | $\sim$    |                                                                                                    |                                           |                                  |                  |
| Bengaluru-17.6.4(MD) 😒  |           |                                                                                                    |                                           |                                  |                  |
| Amsterdam-17.3.6(MD) 😋  |           | Cisco is aware of an issue affecting image validation at software upgrave recommend following the workarounds mentioned in the bug CSCwd80 | des or downgrades in the<br>0290.         | e Cisco IW3702 Wave 1/IOS Access | Points. We       |
| Latest Release          | $\sim$    |                                                                                                    |                                           |                                  |                  |
| Dublin-17.11.1(ED)      |           | File Information                                                                                                    | Release Date                              | Size                             |                  |
| Amsterdam-17.3.7(MD)    |           | Cisco Catalyst 9800 Wireless Controller for Cloud. 🔒<br>C9800-CL-universalk9.17.06.04.SPA.bin                                              | 18-Aug-2022                               | 1021.67 MB                       | <u>+</u> \;      |
| Cupertino-17.9.3(ED)    |           | Advisories 📑                                                                                                    |                                           |                                  |                  |
| Bengaluru-17.6.5(MD)    |           | Cisco Catalyst 9800 Wireless Controller for Cloud - Hyper-V / ESXi / KVMo                                                                  | 18-Aug-2022                               | 1031.62 MB                       | <u>+</u> \:      |
| All Release             | ~         | C9800-CL-universalk9.17.06.04.iso<br>Advisories                                                                                            |                                           |                                  |                  |
| 17                      | >         | Cisco Catalyst 0200 Wireless Controller for Claud - Hyper-V / ESVi                                                                         | 18-Aug-2022                               | 1032 97 MB                       | + \ /            |
| 16                      | >         | / KVM                                                                                                    | 10-Aug-2022                               | 1032.97 MB                       | - <del>-</del> + |
| Deferred Release        | ~         | C9800-CL-universalk9.17.06.04.ova<br>Advisories 📑                                                                                          |                                           |                                  |                  |

## 4) ESXI Üzerinde Cisco 9800-CL Kurulumu

#### 4.1) Interface Arabirimleri

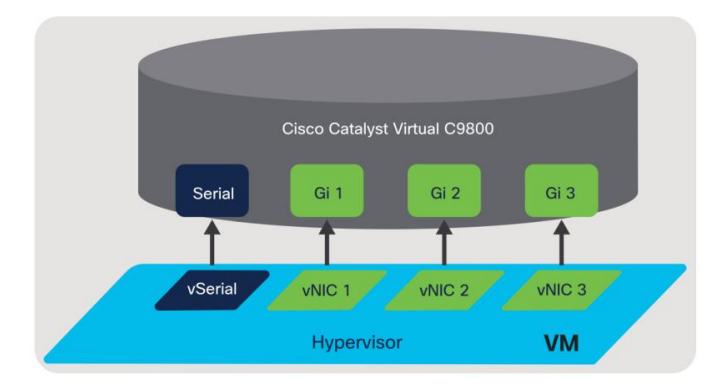

Catalyst 9800-CL, Gigabit Ethernet interfacelerini VM tarafından atanan logical vNIC adıyla eşleştirir. VM, logical vNIC adını fiziksel bir MAC adresine eşler. Catalyst 9800-CL ilk kez kurulurken, router interfaceleri VM oluşturulduğunda eklenen logical vNIC arabirimleriyle eşlenir.

Üç adet interface vardır. Kurulum gerçekleştirirken aşağıdaki düzende seçmeliyiz.

- GigabitEthernet1: Device management interface
- GigabitEthernet2: Wireless management interface
- GigabitEthernet3: High Availability interface
- Eğer 9800-CL'de client'lar için farklı vlanlara izin vermek amacıyla farklı data paketlerini geçirecekseniz interfacelerin her biri kendi vSwitch'inde olmalıdır. Catalyst 9800 temelde kablosuz özelliklere sahip bir switchtir. Aynı vSwitch üzerinde bu interfacelerin birden fazlasının bulunması, port channel olmadan multiple link kullanarak iki switch'i birbirine bağlamak gibidir. Loop oluşmaması için iki interfacesi tek bir networke bağlamamalıyız.

• Interfaceleri silecekseniz, bunu VM'i kurulum sonrası ilk kez çalıştırmadan önce yapmalısınız. Örneğin GigabitEthernet 2'yi silecekseniz kurulum esnasında gerçekleştirin ve VM'i öyle çalıştırın.

#### 4.2) ESXI Üzerinde Interface Ayarları

İlk adımda portlarımızı oluşturmalıyız. Management için ve Trunk için portlar create etmeliyiz. Portları oluştururken farklı **vSwitch** seçimi yapmalıyız. Çünkü birden fazla interface kullanacağız. Eğer tek bir interface kullanacak olsaydık tek bir vSwitch kullanmak yeterli olurdu.

| vm ESXi Host Client  |                               |            |                       |             |       |                      | root(              | ¢192. | .168.11.100 •   Help •   Q | Sea | rch               |    |
|----------------------|-------------------------------|------------|-----------------------|-------------|-------|----------------------|--------------------|-------|----------------------------|-----|-------------------|----|
| ☆ Navigator 《        | 👰 localhost.localdomain - Net | tworking   |                       |             |       |                      |                    |       |                            |     |                   |    |
| √ 🖡 Host             | Port groups Virtual switches  | Physic     | al NICs VMker         | nel NICs TO | CP/II | P stacks Firewall ru | lles               |       |                            |     |                   |    |
| Manage               |                               |            |                       |             |       |                      |                    |       |                            |     |                   |    |
| Monitor              | + Add port proup              | 🖻 Edit set | tings   C R           | efresh i i  | ¢ A   | ctions               |                    |       | Q Searc                    | ch  |                   |    |
| 🛱 Virtual Machines 0 | Name                          | ~          | Active ports $ \sim $ | VLAN ID     | ~     | Туре                 | ~                  | vSv   | vitch ~                    | V   | /Ms v             |    |
| Storage 1            | VM Network                    |            | 0                     | 0           |       | Standard port group  |                    |       | vSwitch0                   | C   | )                 |    |
| Volter Networking 1  | Management Network            |            | 1                     | 10          |       | Standard port group  |                    |       | vSwitch0                   | Ν   | J/A               |    |
| vmk0                 |                               |            |                       |             |       |                      |                    |       |                            |     | 2 items           |    |
|                      |                               |            |                       |             |       |                      |                    |       |                            |     |                   |    |
|                      | 🖄 Recent tasks                |            |                       |             |       |                      |                    |       |                            |     |                   |    |
|                      | Task                          | ~ Target   | ~                     | Initiator   | ~     | Queued ~             | Started            | ~     | Result 🔺 🗸 🗸               | C   | ompleted <b>v</b> | ~  |
|                      | Update Options                | localhos   | localdomain           | root        |       | 03/27/2023 21:32:54  | 03/27/2023 21:32:5 | 4     | Completed successfully     | 03  | 3/27/2023 21:32:5 | 54 |
|                      | Auto Start Power On           | localhos   | localdomain           | root        |       | 03/27/2023 21:26:01  | 03/27/2023 21:26:0 | 1     | Completed successfully     | 03  | 3/27/2023 21:26:0 | b1 |
|                      |                               |            |                       |             |       |                      |                    |       |                            |     |                   |    |

• Vlan ID: 4095 ile bütün vlanlara izin verdiğini belirttik.

| Navigator     ≪       ↓ Host     Manage       Monitor     ๗ Virtual Machines                                                                                                    | Incalhost.localdomain       Port groups     Virtual swith       +Q     Add port group       Name | Networking<br>↑© Add port group - Trunk<br>Name           | Trunk                                                                     | v vswitch                                                                                 | ≷ Search<br>→ VMs →                                           |
|----------------------------------------------------------------------------------------------------|--------------------------------------------------------------------------------------------------|-----------------------------------------------------------|---------------------------------------------------------------------------|-------------------------------------------------------------------------------------------|---------------------------------------------------------------|
| Storage     1       Image     1       Image <t< td=""><td>VM Network Management Netw</td><td>VLAN ID<br/>Virtual switch<br/>Security<br/>Promiscuous mode</td><td>4095<br/>vSwitch0 ~<br/>Accept O Reject<br/>O Inherit from vSwitch</td><td>Switch0</td><td>0<br/>N/A<br/>2 items</td></t<> | VM Network Management Netw                                                                       | VLAN ID<br>Virtual switch<br>Security<br>Promiscuous mode | 4095<br>vSwitch0 ~<br>Accept O Reject<br>O Inherit from vSwitch           | Switch0                                                                                   | 0<br>N/A<br>2 items                                           |
|                                                                                                    | Recent tasks<br>Task<br>Update Options<br>Auto Start Power On                                    | MAC address changes<br>Forged transmits                   | Accept O Reject Inherit from vSwitch Accept O Reject Inherit from vSwitch | Result      Completed successfully 21.22.54 Completed successfully Completed successfully | Completed * v<br>0.3/27/2023 21:32:54<br>0.3/27/2023 21:26:01 |

• Security de accep alanlarının ikiside WLC'nin 802.1Q etiketlerini geçebilmesi için gereklidir

| ∨ 📑 Host           |   | Port groups Virtual swite | thes Physic | al NICs – VMker           | nel NICs | ICP/ | IP stacks Firewall rules |   |
|--------------------|---|---------------------------|-------------|---------------------------|----------|------|--------------------------|---|
| Manage<br>Monitor  |   | + Add port group          | 🖋 Edit set  | tings   C R               | efresh   | ¢    | Actions                  |   |
| 🗗 Virtual Machines | 1 | Name                      | ~           | Active ports $\checkmark$ | VLAN ID  | ~    | Туре                     | ` |
| Storage            | 1 | Ø ManagementVLAN          |             | 0                         | 10       |      | Standard port group      |   |
| ∨                  | 2 | Ø Trunk                   |             | 0                         | 4095     |      | Standard port group      |   |
| tig vmk0           |   | Ø VM Network              |             | 0                         | 0        |      | Standard port group      |   |

Oluşturduğumuz portları aşağıdaki gibi görebiliriz.

Trunk olsun ya da olmasın, portlar için ESX üzerinde aşağıdaki securty ayarının muhakkak yapılması gerekmektedir.

| General  | Promiscuous mode:    | Accept |  |
|----------|----------------------|--------|--|
| Advanced | MAC address changes: | Reject |  |
| Security | Eorned transmits     | Accent |  |

# 4.3) ESXI Üzerinde OVA Kurulumu

• Interfacelerimiz hazır. Şimdi Ova dosyasını deploy etmeye geçebiliriz. 'Create / Register VM ' butonu ile kurulumu başlatıyoruz.

| vm       | ESXi Host Client        |                           |                                   |                                |                 | root@192             | 168.11.100 - Help -       | Q Search            |
|----------|-------------------------|---------------------------|-----------------------------------|--------------------------------|-----------------|----------------------|---------------------------|---------------------|
| ß N      | lavigator 🔇             | ලී localhost.localdomain  | Virtual Machines                  |                                |                 |                      |                           |                     |
| $\sim$ . | Host                    | The Create / Demister     | VM I Console I P.                 |                                | er off          |                      | resh Actions              |                     |
|          | Manage                  | La create / remister      | Console P                         | ower on O Pow                  |                 |                      | resit se Actions          | Search              |
|          | Monitor                 |                           |                                   |                                |                 |                      |                           |                     |
| - Gi     | Virtual Machines        | Virtual machine           | ✓ Status                          | <ul> <li>Used space</li> </ul> | ✓ Guest OS      | ✓ Host n             | ame v Host C              | PU V Host memory.   |
|          | Storage                 |                           |                                   | No vii                         | rtual machines  |                      |                           |                     |
|          |                         | Quick filters             | ~                                 |                                |                 |                      |                           | No items to display |
|          |                         |                           |                                   |                                |                 |                      |                           |                     |
|          |                         | Recent tasks              |                                   |                                |                 |                      |                           |                     |
|          |                         | Task                      | ✓ Target ✓                        | Initiator ~ Que                | ued ~           | Started ~            | Result 🔺                  | ✓ Completed ▼       |
|          |                         | Update Options            | localhost.localdomain             | root 03/2                      | 7/2023 21:32:54 | 03/27/2023 21:32:54  | Completed successfully    | 03/27/2023 21:32:54 |
|          |                         | Auto Start Power On       | localhost.localdomain             | root 03/2                      | 7/2023 21:26:01 | 03/27/2023 21:26:01  | Completed successfully    | 03/27/2023 21:26:01 |
| vm       | ESXi Host Client        |                           |                                   |                                |                 | root@192             | .168.11.100 • Help •      | Q Search            |
|          | Navigator               | 《                         | - Virtual Machines                |                                |                 |                      |                           |                     |
| ~[       | ] Host <sup>+</sup> @ N | lew virtual machine       |                                   |                                |                 |                      |                           |                     |
|          | Manage                  | Colort motion time        | Select creation type              |                                |                 |                      |                           | Search              |
|          |                         | Select creation type      | How would you like to create a V  | firtual Machine?               |                 |                      |                           | Host memory         |
| ġ        | Virtual Machines 2      | Select OVF and VMDK files |                                   |                                |                 |                      |                           | Hosemenorye         |
| ~6       | Networking              | Select storage            | Create a new virtual machine      |                                | This optio      | n guides you through | the process of creating a | No items to display |
|          | 🖳 vmk0                  | License agreements        | Deploy a virtual machine from a   | n OVF or OVA file              | Virtuei me      | chine nom an Ove an  | U VMDK mes.               | No items to display |
| 3        | VM Network 5            | Deployment options        | Register an existing virtual mach | hine                           |                 |                      |                           |                     |
|          | More networks           | Additional settings       |                                   |                                |                 |                      |                           |                     |
|          | 7                       | Ready to complete         |                                   |                                |                 |                      |                           |                     |
|          |                         |                           |                                   |                                |                 |                      |                           |                     |
|          |                         |                           |                                   |                                |                 |                      |                           |                     |
|          |                         |                           |                                   |                                |                 |                      |                           | 10                  |
|          |                         |                           |                                   |                                |                 |                      |                           | Completed a         |
|          |                         |                           |                                   |                                |                 |                      |                           | Completed *         |

BACK

NEXT FINISH CANCEL

• Sanal Makineye isim verip, OVA dosyasını seçiyoruz.

| vm ESXi Host Clie                                                       | ent                                                                                                    | root∉192.168.11.100 +   He                                                                                                    | p 👻 📔 🔍 Search                                  |
|-------------------------------------------------------------------------|----------------------------------------------------------------------------------------------------|----------------------------------------------------------------------------------------------------|-------------------------------------------------|
| G Navigator<br>✓ □ Host<br>Manage                                       | 《 】 @ localhost.localdomain<br>督 New virtual machine - WL                                                  | - Virtual Machines<br>C                                                                                                    |                                                 |
| Monitor                                                                 | 1 Select creation type<br>2 Select OVF and VMDK files                                                      | Select OVF and VMDK files Select the OVF and VMDK files or OVA for the VM you would like to deploy                                                                                     | Search<br>V                                     |
| Storage<br>✓ Q Networking<br>⊂ vmk0<br>> Q VMN Network<br>More networks | Select storage     License agreements     Deployment options     Additional settings     Ready to complete | Enter a name for the virtual machine  WLC  Virtual machine names can contain up to 80 characters and they must be unique within each ESXI instance.  C9800-CL-universalk9.17.06.04.ova | No items to display                             |
|                                                                         | _                                                                                                    | BACK NEXT FINISH CANCEL                                                                                                    | Completed • • • • • • • • • • • • • • • • • • • |

• Sanal makinenin bulunacağı Datastor'u seçiyoruz.

| vm ESXi Host Client                                                                   | and the second second sec |                                                                                                    | root@192.168.11.100 +   Help +                        | Q Search                                   |
|---------------------------------------------------------------------------------------|----------------------------------------------------------------------------------------------------|----------------------------------------------------------------------------------------------------|-------------------------------------------------------|--------------------------------------------|
| A Navigator                                                                           | K localhost.localdomain                                                                                                    | Virtual Machines                                                                                                    |                                                       |                                            |
| Manage                                                                                | New virtual machine - WL                                                                                                    | c.                                                                                                    |                                                       |                                            |
| Monitor                                                                               | 1 Select creation type<br>2 Select OVF and VMDK files                                                                                                    | Select storage<br>Select the storage type and datastore                                                                                                    |                                                       | Search<br>J 🗸 Host memorya.                |
| Storage<br>√ Q Networking<br><sup>1</sup> C, vmk0<br>> Q VM Network<br>More networks. | 3 Select storage       4 License agreements       5 Deployment options       6 Additional settings       7 Ready to complete                                                                                                    | Standard         Persistent Memory           Select a datastore for the virtual machine's configuration files and all of its virtua           Name         Capacity          Free         Type           datastoret         94.75 GB         93.34 GB         VMFS6 | disks.<br>• Thin provisk Access •<br>Supported Single | No items to display                        |
|                                                                                       |                                                                                                    |                                                                                                    | 1 items                                               |                                            |
|                                                                                       |                                                                                                    |                                                                                                    |                                                       | 1                                          |
|                                                                                       |                                                                                                    |                                                                                                    |                                                       | ✓ Completed ▼                              |
|                                                                                       |                                                                                                    |                                                                                                    |                                                       | 03/27/2023 21 35 08<br>03/27/2023 21 35 08 |
|                                                                                       |                                                                                                    | BACK                                                                                                    | FINISH                                                | 03/27/2023 21.32 54<br>03/27/2023 21 26 01 |
|                                                                                       |                                                                                                    |                                                                                                    |                                                       |                                            |

- Deployment opsiyonlarını (Network Mappings, Scale, Disk Provisioning, vb.) seçiyoruz.
- 'Power on automatically' seçeneğinin seçilmediğinden emin olalım.

| ect creation type<br>ect OVF and VMDK files<br>ect storage | Deployment options<br>Select deployment options |                                                          |                                       |             |  |                                     |
|------------------------------------------------------------|-------------------------------------------------|----------------------------------------------------------|---------------------------------------|-------------|--|-------------------------------------|
| eployment options<br>leady to complete                     | Network mappings                                | GigabitEthernet1<br>GigabitEthernet2<br>GigabitEthernet3 | ManagementVlan<br>Trunk<br>VM Network | ><br>><br>> |  |                                     |
|                                                            | Deployment type                                 | 1K APs, 10K Clie                                         | ents                                  |             |  |                                     |
|                                                            |                                                 | 4 vCPU, 8 GB RAM                                         | M, 3 VNICs, 8 GB Disk                 |             |  |                                     |
|                                                            | Disk provisioning                               | Thin O Thick                                             |                                       |             |  |                                     |
|                                                            | Power on automatically                          | 0                                                        |                                       |             |  |                                     |
|                                                            |                                                 |                                                          |                                       |             |  | AP ve Client<br>ölçeğini<br>seçelim |
| Deployment type                                            | ✓ 1K APs, 10K Cli<br>1K APs, 10K Cli            | ents<br>ents, High Throughpu                             | ut                                    |             |  |                                     |
| Disk provisioning                                          | 3K APs, 32K CI<br>3K APs, 32K CI                | ients<br>ients, High Throughp                            | ut                                    |             |  |                                     |
| Power on automatically                                     | 6K AP5, 64K CI<br>6K AP5, 64K CI                | ients<br>ients, High Throughp                            | ut                                    |             |  |                                     |

• Ayarları kontrol edip 'Finish' butonuna tıklayabiliriz.

| Task       Target       Initiator       Queued       Standd       Result       Complete         Upgest data<       QB000-QL-guipement Quebe ESX       ext       M0020201110031       Q0220201110031       Q022020110031       QUeued       Result       Queued       Queued       QUeued       QUeued       QUeued       QUEued       QUEued <th>ak a virtual machine - C9800-CL-Deployment-Guide-ESXI   New virtual machine - C9800-CL-Deployment-Guide-ESXI   New virtual machine - C9800-CL-Deployment-Guide-ESXI   Select atorage  Complete  Product  Product  Cisco C9800-CL, Wireless Lan Controller  VM Name  C9800-CL-Deployment-Guide-ESXI  Product  Cisco C9800-CL, Wireless Lan Controller  VM Name  C9800-CL, Universalds, yga.17.05.01.iso  Datastore  Guest OS Name  Cisco IOS-XE Software  Provisioning type  Thi  Network mappings  GigabitEthermet1: Lab Network, GigabitEthermet2: Trunk_9300, GigabitEthermet3: R  edundancy  Guest OS Name  Cisco IOS-XE Software  Profile  4 vCPU, 8 GB RAM, 3 VNICs, 16 GB Disk</th> <th>Recent tasks</th> <th></th> <th></th> <th></th> <th></th> <th></th> <th></th> <th></th> | ak a virtual machine - C9800-CL-Deployment-Guide-ESXI   New virtual machine - C9800-CL-Deployment-Guide-ESXI   New virtual machine - C9800-CL-Deployment-Guide-ESXI   Select atorage  Complete  Product  Product  Cisco C9800-CL, Wireless Lan Controller  VM Name  C9800-CL-Deployment-Guide-ESXI  Product  Cisco C9800-CL, Wireless Lan Controller  VM Name  C9800-CL, Universalds, yga.17.05.01.iso  Datastore  Guest OS Name  Cisco IOS-XE Software  Provisioning type  Thi  Network mappings  GigabitEthermet1: Lab Network, GigabitEthermet2: Trunk_9300, GigabitEthermet3: R  edundancy  Guest OS Name  Cisco IOS-XE Software  Profile  4 vCPU, 8 GB RAM, 3 VNICs, 16 GB Disk               | Recent tasks                                        |                                |                        |                                    |                     |                                                                                                    |           |                    |
|----------------------------------------------------------------------------------------------------|----------------------------------------------------------------------------------------------------|-----------------------------------------------------|--------------------------------|------------------------|------------------------------------|---------------------|----------------------------------------------------------------------------------------------------|-----------|--------------------|
| tead del - G480-CL-universalé, yga1705.01 ao (1.<br>bez del - vek, hardida.und, g of 2)<br>port Vep                                                                                                    | lead dat - 0000 CL-usiversada yags 1750 01 an 01.<br>Bed dat - web, yasdida.cmdb (0 d?)<br>Det Wep Bed dat - web, yasdida.cmdb (0 d?)<br>New virtual machine - C9800-CL-Deployment-Guide-ESX<br>New virtual machine - C9800-CL-Deployment-Guide-ESX<br>1 Select creation type<br>2 Select OVF and VMDK files<br>3 Select storage<br>4 Deployment options<br>5 Ready to complete<br>Product Cisco C9800-CL-Universalk9_vga.17.05.01.iso<br>Datastore datastore1<br>Provisioning type Thin<br>Network mappings GigabitEthernet1: Lab Network, GigabitEthernet2: Trunk_9300, GigabitEthernet3: R<br>edundancy<br>Guest OS Name Cisco IOS-XE Software<br>Profile 4 vCPU, 8 GB RAM, 3 VNICe, 16 GB Disk | sk v                                                | Target ~                       | Initiator              | Queued ~                           | Started             | ✓ Result ▲                                                                                                    | ~         | Completed v        |
| exed dat-web_basks.wndk (2 of 2) in ot 00/290201110031 00/290201110031 00/290201110031 00/290201110031 00/2902011103236 00/2902011193236 00/290201119326 00/2902011193236 00/290201119326 00/290201119326 00/290201119326 00/290201119326 00/290201119326 00/290201119326 00/290201119326 00/290201119326 00/290201119326 00/290201119326 00/290201119326 00/290201119326 00/290201119326 00/290201119326 00/29020119326 00/290201119326 00/290201119326 00/290201119326 00/290201119326 00/290201119326 00/29020119326 00/29020119326 00/29020119326 00/29020                                                                                                    | and dia-web_baddia.umdb (p d?)   ard Wey   wex   below   wex   below   ard Wey   wex   below   below   below   complete     below   below   complete     below   complete     below   complete     complete        complete                                                                                                    | oad disk - C9800-CL-universalk9_vga.17.05.01.iso (1 | C9800-CL-Deployment-Guide-ESXI | root                   | 06/29/2021 11:00:31                | 06/29/2021 11:00:31 |                                                                                                    | 0         | Running 3 %        |
| Presures       rot       00292021 015236       00292021 015236       00292021 015236       00292021 015236       Prome         ************************************                                                                                                    | Product       Cisco C9800-CL-Wireless Lan Controller         VN Name       C9800-CL-Wireless Lan Controller         VN Name       C9800-CL-Universalk9_vga.17.05.01.iso         Datastore       datastore1         Provisioning type       Thin         Network mappings       GigabitEthernet1: Lab Network,GigabitEthernet2: Trunk_9300,GigabitEthernet3: R         Guest OS Name       Cisco IOS-XE Software         Profie       4 vCPU, 8 OB RAM, 3 VNICs, 16 GB Disk                                                                                                    | load disk - vwic_harddisk.vmdk (2 of 2)             | C9800-CL-Deployment-Guide-ESXI | root                   | 06/29/2021 11:00:31                | 06/29/2021 11:00:31 | Completed successfully                                                                                          |           | 06/29/2021 11:00:3 |
| New virtual machine - C9800-CL-Deployment-Guide-ESXI     Select creation type     Select OVF and VMDK files     Select storage     Deployment options     Product Cisco C9800-CL Wireless Lan Controller     VM Name C9800-CL Deployment-Guide-ESXI     Product Cisco C9800-CL Wireless Lan Controller     VM Name C9800-CL Deployment-Guide-ESXI     Product Cisco C9800-CL Vireless Lan Controller     VM Name C9800-CL Deployment-Guide-ESXI     Datastore datastore1     Provisioning type Thin     Network mappings GigabitEthernet1: Lab Network,GigabitEthernet2: Trunk_9300,GigabitEthernet3: R     edundancy     Guest OS Name Cisco IOS-XE Software                                                                                                    | New virtual machine - C9800-CL-Deployment-Guide-ESXI  Select creation type Select Storage Opployment options Product Cisco C9800-CL Wreless Lan Controller VM Name C9800-CL-Deployment-Guide-ESXI Files Vwlc_harddisk.vmdk C9800-CL-universalk9_vga.17.05.01.iso Datastore datastore1 Provisioning type Thin Network mappings GigabitEthernet1: Lab Network,GigabitEthernet2: Trunk_9300,GigabitEthernet3: R edundancy Guest OS Name Cisco IOS-XE Software Profile 4 vCPU, 8 GB RAM, 3 VNICe, 18 GB Disk                                                                                                    | sort VApp                                           | Resources                      | root                   | 06/29/2021 01:52:36                | 06/29/2021 01:52:36 |                                                                                                    | 0         | Running 2 %        |
| New virtual machine - C9800-CL-Deployment-Guide-ESXI  Select creation type Select Storage Deployment options Product Cisco C9800-CL-Wireless Lan Controller VM Name C9800-CL-Deployment-Guide-ESXI Files Vwlc_harddisk.vmdk C9800-CL-universalk9_vga.17.05.01.iso Datastore datastore1 Provisioning type Thin Network mappings GigabitEthernet1: Lab Network,GigabitEthernet2: Trunk_9300,GigabitEthernet3: R edundancy Guest OS Name Cisco IOS-XE Software                                                                                                    | New virtual machine - C9800-CL-Deployment-Guide-ESXI  Select creation type Select Storage Deployment options Product Cisco C9800-CL Wireless Lan Controller VM Name C9800-CL Wireless Lan Controller VM Name C9800-CL-Universalk9_vga.17.05.01.iso Datastore datastore1 Provisioning type Thin Network mappings GigabitEthernet1: Lab Network,GigabitEthernet2: Trunk_9300,GigabitEthernet3: R Guest OS Name Cisco IOS-XE Software Profile 4 vCPU, 8 GB RAM, 3 VNICs, 16 GB Disk                                                                                                    |                                                     |                                |                        |                                    |                     |                                                                                                    |           |                    |
| New virtual machine - C9800-CL-Deployment-Guide-ESXI  Select OVF and VMDK files Select Storage Product Cisco C9800-CL Wireless Lan Controller VM Name C9800-CL Deployment-Guide-ESXI Files vwlc_harddisk.vmdk C9800-CL -universalk9_vga.17.05.01.iso Datastore datastore1 Provisioning type Thin Network mappings GigabitEthernet1: Lab Network,GigabitEthernet2: Trunk_9300,GigabitEthernet3: R edundancy Guest OS Name Cisco IOS-XE Software                                                                                                    | New virtual machine - C9800-CL-Deployment-Guide-ESXI  A Select creation type A Deployment options  Ready to complete  Product Cisco C9800-CL-Wireless Lan Controller VM Name C9800-CL-Deployment-Guide-ESXI  Product Cisco C9800-CL-Deployment-Guide-ESXI  Product Cisco C9800-CL-Deployment-Guide-ESXI  Product Cisco C9800-CL-Universalk9_vga.17.05.01.iso Datastore datastore1  Provisioning type Thin Network mappings GigabitEthernet1: Lab Network,GigabitEthernet2: Trunk_9300,GigabitEthernet3: R edundarcy Guest OS Name Cisco IOS-XE Software Profile 4 vCPU, 8 GB RAM, 3 VNICs, 16 GB Disk                                                                                              |                                                     |                                |                        |                                    |                     |                                                                                                    |           |                    |
| <ul> <li>1 Select creation type</li> <li>2 Select OVF and VMDK files</li> <li>3 Select storage</li> <li>4 Deployment options</li> <li>5 Ready to complete</li> <li>Product</li> <li>Cisco C9800-CL Wireless Lan Controller</li> <li>VM Name</li> <li>C9800-CL-Deployment-Guide-ESXI</li> <li>Files</li> <li>Wrlc_harddisk.vmdk</li> <li>C9800-CL-universalk9_vga.17.05.01.iso</li> <li>Datastore</li> <li>datastore1</li> <li>Provisioning type</li> <li>Thin</li> <li>Network mappings</li> <li>GigabitEthernet1: Lab Network,GigabitEthernet2: Trunk_9300,GigabitEthernet3: R</li> <li>edundancy</li> <li>Guest OS Name</li> <li>Cisco IOS-XE Software</li> </ul>                                                                                                    | <ul> <li>1 Select creation type</li> <li>2 Select Storage</li> <li>4 Deployment options</li> <li>5 Ready to complete</li> </ul> Product <ul> <li>Cisco C9800-CL-Wireless Lan Controller</li> <li>VM Name</li> <li>C9800-CL-Deployment-Guide-ESXI</li> <li>Files</li> <li>Wile_harddisk.wmdk</li> <li>C9800-CL-universalk9_vga.17.05.01.iso</li> <li>Datastore</li> <li>datastore1</li> <li>Provisioning type</li> <li>Thin</li> <li>Network mappings</li> <li>GigabitEthernet1: Lab Network,GigabitEthernet2: Trunk_9300,GigabitEthernet3: R<br/>dundancy;</li> <li>Guest OS Name</li> <li>Cisco IOS-XE Software</li> <li>Profie</li> <li>VCPU, 8 GB RAM, 3 VNICs, 16 GB Disk</li> </ul>           | 🔁 New virtual machine - C9800-0                     | CL-Deployment-Guide-ESX        | I                      |                                    |                     |                                                                                                    |           |                    |
| 2 Select OVF and VMDK files     3 Select storage     4 Deployment options     Froduct     Cisco C9800-CL-Wireless Lan Controller     VM Name     C9800-CL-Deployment-Guide-ESXI     Files     wwlc_harddisk.vmdk     C9800-CL-universalk9_vga.17.05.01.iso     Datastore     datastore1     Provisioning type     Thin     Network mappings     GigabitEthernet1: Lab Network,GigabitEthernet2: Trunk_9300,GigabitEthernet3: R     edundancy     Guest OS Name     Cisco IOS-XE Software                                                                                                    | 2 Select OVF and VMDK files         3 Select storage         4 Deployment options         5 Ready to complete         Product       Cisco C9800-CL-Wireless Lan Controller         VM Name       C9800-CL-Deployment-Guide-ESXI         Files       vwlc_harddisk.vmdk<br>C9800-CL-universalk9_vga.17.05.01.iso         Datastore       datastore1         Provisioning type       Thin         Network mappings       GigabitEthernet1: Lab Network,GigabitEthernet2: Trunk_9300,GigabitEthernet3: R<br>edundancy         Guest OS Name       Cisco IOS-XE Software         Profile       4 vCPU, 8 GB RAM, 3 VNICs, 16 GB Disk                                                                   | 1 Select creation type                              | Ready to com                   | nlete                  |                                    |                     |                                                                                                    |           |                    |
| 3 Select storage         4 Deployment options         5 Ready to complete         Product       Cisco C9800-CL. Wireless Lan Controller         VM Name       C9800-CL. Deployment-Guide-ESXI         Files       vwlo_harddisk.vmdk         C9800-CL-universalk9_vga.17.05.01.iso         Datastore       datastore1         Provisioning type       Thin         Network mappings       GigabitEthernet1: Lab Network, GigabitEthernet2: Trunk_9300, GigabitEthernet3: R         edundancy       Guest OS Name                                                                                                    | 3 Select storage         4 Deployment options         5 Ready to complete         Product       Cisco C9800-CL-Wireless Lan Controller         VM Name       C9800-CL-Deployment-Guide-ESXI         Files       vwic_harddisk.vmdk<br>C9800-CL-universalk9_vga.17.05.01.iso         Datastore       datastore1         Provisioning type       Thin         Network mappings       GigabitEthernet1: Lab Network,GigabitEthernet2: Trunk_9300,GigabitEthernet3: R<br>edundancy         Guest OS Name       Cisco IOS-XE Software         Profile       4 vCPU, 8 GB RAM, 3 VNICa, 16 GB Disk                                                                                                    | 2 Select OVF and VMDK files                         | Baviaw your settings           | relection before finit | hing the wizard                    |                     |                                                                                                    |           |                    |
| 4 Deployment options       Product       Cisco C9800-CL Wireless Lan Controller         VM Name       C9800-CL-Deployment-Guide-ESXI         Files       vwkc_harddisk.vmdk<br>C9800-CL-universalk9_vga.17.05.01.iso         Datastore       datastore1         Provisioning type       Thin         Network mappings       GigabitEthernet1: Lab Network,GigabitEthernet2: Trunk_9300,GigabitEthernet3: R<br>edundancy         Guest OS Name       Cisco IOS-XE Software                                                                                                    | 4 Deployment options       Product       Cisco C9800-CL Wireless Lan Controller         VM Name       C9800-CL-Deployment-Guide-ESXI         Files       vwic_harddisk.vmdk         C9800-CL-universalk9_vga.17.05.01.iso         Datastore       datastore1         Provisioning type       Thin         Network mappings       GigabitEthernet1: Lab Network,GigabitEthernet2: Trunk_9300,GigabitEthernet3: R edundancy         Guest OS Name       Cisco IOS-XE Software         Profile       4 vCPU, 8 GB RAM, 3 VNICs, 16 GB Disk                                                                                                    | 3 Select storage                                    |                                | selection before this  | aning the wizard                   |                     |                                                                                                    |           |                    |
| S Ready to complete       Product       Cisco C9800-CL. Wireless Lan Controller         VM Name       C9800-CL-Deployment-Guide-ESXI         Files       vwlc_harddisk.vmdk         C9800-CL-universalk9_vga.17.05.01.iso         Datastore       datastore1         Provisioning type       Thin         Network mappings       GigabitEthernet1: Lab Network,GigabitEthernet2: Trunk_9300,GigabitEthernet3: R         edundancy       Guest OS Name       Cisco IOS-XE Software                                                                                                    | S Ready to complete       Product       Cisco C9800-CL. Wireless Lan Controller         VM Name       C9800-CL-Deployment-Guide-ESXI         Files       vwlc_harddisk.vmdk         C9800-CL-universalk9_vga.17.05.01.iso         Datastore       datastore1         Provisioning type       Thin         Network mappings       GigabitEthernet1: Lab Network,GigabitEthernet2: Trunk_9300,GigabitEthernet3: R edundancy         Guest OS Name       Cisco IOS-XE Software         Profile       4 vCPU, 8 GB RAM, 3 VNICs, 16 GB Disk                                                                                                    | 4 Deployment options                                |                                |                        |                                    |                     |                                                                                                    |           |                    |
| VM Name       C9800-CL-Deployment-Guide-ESXI         Files       vwkc_harddisk.vmdk<br>C9800-CL-universalk9_vga.17.05.01.iso         Datastore       datastore1         Provisioning type       Thin         Network mappings       GigabitEthernet1: Lab Network,GigabitEthernet2: Trunk_9300,GigabitEthernet3: R<br>edundancy         Guest OS Name       Cisco IOS-XE Software                                                                                                    | VM Name       C9800-CL-Deployment-Guide-ESXI         Files       vwlc_harddisk.vmdk<br>C9800-CL-universalk9_vga.17.05.01.iso         Datastore       datastore1         Provisioning type       Thin         Network mappings       GigabitEthernet1: Lab Network, GigabitEthernet2: Trunk_9300, GigabitEthernet3: R<br>edundarcy         Guest OS Name       Cisco IOS-XE Software         Profile       4 vCPU, 8 GB RAM, 3 VNICs, 16 GB Disk                                                                                                    | 5 Ready to complete                                 | Product                        |                        | Cisco C9800-CL Wirele              | ess Lan Controller  |                                                                                                    |           |                    |
| Files     vwic_harddisk.vmdk<br>C9800-CL-universalk9_vga.17.05.01.iso       Datastore     datastore1       Provisioning type     Thin       Network mappings     GigabitEthernet1: Lab Network,GigabitEthernet2: Trunk_9300,GigabitEthernet3: R<br>edundancy       Guest OS Name     Cisco IOS-XE Software                                                                                                    | Files       vwlc_harddisk.vmdk         C9800-CL-universalk9_vga.17.05.01.iso         Datastore       datastore1         Provisioning type       Thin         Network mappings       GigabitEthernet1: Lab Network,GigabitEthernet2: Trunk_9300,GigabitEthernet3: R         Guest OS Name       Cisco IOS-XE Software         Profile       4 vCPU, 8 GB RAM, 3 VNICs, 16 GB Disk                                                                                                    |                                                     | VM Name                        |                        | C9800-CL-Deploymen                 | -Guide-ESXI         |                                                                                                    |           |                    |
| C9800-CL-universalk9_vga.17.05.01.iso           Datastore         datastore1           Provisioning type         Thin           Network mappings         GigabitEthernet1: Lab Network,GigabitEthernet2: Trunk_9300,GigabitEthernet3: R<br>edundancy           Guest OS Name         Cisco IOS-XE Software                                                                                                    | C9800-CL-universalk9_vga.17.05.01.iso         Datastore       datastore1         Provisioning type       Thin         Network mappings       GigabitEthernet1: Lab Network,GigabitEthernet2: Trunk_9300,GigabitEthernet3: R edundancy         Guest OS Name       Cisco IOS-XE Software         Profile       4 vCPU, 8 GB RAM, 3 VNICs, 16 GB Disk                                                                                                    |                                                     | Files                          |                        | vwlc_harddisk.vmdk                 |                     |                                                                                                    |           |                    |
| Datastore         datastore1           Provisioning type         Thin           Network mappings         GigabitEthernet1: Lab Network,GigabitEthernet2: Trunk_9300,GigabitEthernet3: R<br>edundancy           Guest OS Name         Cisco IOS-XE Software                                                                                                    | Datastore       datastore1         Provisioning type       Thin         Network mappings       GigabitEthernet1: Lab Network,GigabitEthernet2: Trunk_9300,GigabitEthernet3: R<br>edundancy         Guest OS Name       Cisco IOS-XE Software         Profile       4 vCPU, 8 GB RAM, 3 VNICs, 16 GB Disk                                                                                                    |                                                     |                                |                        | C9800-CL-universalk9               | vga.17.05.01.iso    |                                                                                                    |           |                    |
| Provisioning type         Thin           Network mappings         GigabitEthernet1: Lab Network,GigabitEthernet2: Trunk_9300,GigabitEthernet3: R<br>edundancy           Guest OS Name         Cisco IOS-XE Software                                                                                                    | Provisioning type     Thin       Network mappings     GigabitEthernet1: Lab Network,GigabitEthernet2: Trunk_9300,GigabitEthernet3: R<br>edundancy       Guest OS Name     Cisco IOS-XE Software       Profile     4 vCPU, 8 GB RAM, 3 VNICs, 16 GB Disk                                                                                                    |                                                     | Datastore                      |                        | datastore1                         |                     |                                                                                                    |           |                    |
| Network mappings         GigabitEthernet1: Lab Network,GigabitEthernet2: Trunk_9300,GigabitEthernet3: R<br>edundancy           Guest OS Name         Cisco IOS-XE Software                                                                                                    | Network mappings         GigabitEthernet1: Lab Network,GigabitEthernet2: Trunk_9300,GigabitEthernet3: R<br>edundancy           Guest OS Name         Cisco IOS-XE Software           Profile         4 vCPU, 8 GB RAM, 3 VNICs, 16 GB Disk                                                                                                    |                                                     | Provisioning type              |                        | Thin                               |                     |                                                                                                    |           |                    |
| Guest OS Name Cisco IOS-XE Software                                                                                                    | Guest OS Name     Cisco IOS-XE Software       Profile     4 vCPU, 8 GB RAM, 3 VNICs, 16 GB Disk                                                                                                    |                                                     | Network mappings               | 1                      | GigabitEthernet1: Lab<br>edundancy | Network,GigabitEt   | hernet2: Trunk_9300,GigabitEthe                                                                                 | ernet3: R |                    |
|                                                                                                    | Profile 4 vCPU, 8 GB RAM, 3 VNICs, 16 GB Disk                                                                                                    |                                                     | Guest OS Name                  |                        | Cisco IOS-XE Software              | 1                   |                                                                                                    |           |                    |
| Profile 4 vCPU, 8 GB RAM, 3 VNICs, 16 GB Disk                                                                                                    |                                                                                                    |                                                     | Profile                        |                        | 4 vCPU, 8 GB RAM, 3                | VNICs, 16 GB Disl   | < Contract of the second second second second second second second second second second second second second se |           |                    |
| Do not refresh your browser while this VM is being deployed.                                                                                                    |                                                                                                    |                                                     |                                |                        |                                    |                     |                                                                                                    |           |                    |
| Do not refresh your browser while this VM is being deployed.                                                                                                    |                                                                                                    |                                                     |                                |                        |                                    |                     |                                                                                                    |           |                    |
| Do not refresh your browser while this VM is being deployed.                                                                                                    |                                                                                                    |                                                     |                                |                        |                                    |                     |                                                                                                    |           |                    |
| Do not refresh your browser while this VM is being deployed.                                                                                                    |                                                                                                    | <b>vm</b> ware                                      |                                |                        |                                    |                     |                                                                                                    |           |                    |
| Do not refresh your browser while this VM is being deployed.                                                                                                    | VM Ware                                                                                                    | vin vai c                                           |                                |                        |                                    |                     |                                                                                                    |           |                    |
| Do not refresh your browser while this VM is being deployed.                                                                                                    | vmware                                                                                                    |                                                     |                                |                        |                                    |                     |                                                                                                    |           | _                  |
| Do not refresh your browser while this VM is being deployed.                                                                                                    | vmware                                                                                                    |                                                     |                                |                        |                                    | Back                | Next Finish                                                                                                    | Cancel    |                    |

• Ayarlamaları tamamladıktan sonra 'power on' butonu ile çalıştırabiliriz.

| ✓ ■ Host<br>Manage<br>Monitor                    | + Create / Register VM   🗖 | Console   Por  | ver (m) () Power        | off 🚺 Suspend          | C Refresh 🛛 🌣 | Actions<br>Q Search |             |
|--------------------------------------------------|----------------------------|----------------|-------------------------|------------------------|---------------|---------------------|-------------|
| 🛱 Virtual Machines 1                             | Virtual machine            | 🗸 Status 🤟     | Used space 🗸 🗸          | Guest OS 🗸 🗸           | Host name 🗸 🗸 | Host CPU 🗸 🗸        | Host memory |
| Storage 1                                        | ✓ 🗟 WLC                    | 🤗 Nor          | Unknown                 | Other 3.x or later Lin | Unknown       | 0 MHz               | 0 MB        |
| ✓ № Networking 3 → Switch0 → vmk0 > Ø VM Network | Quick filters              | .c             |                         |                        |               |                     | 1 items     |
| More networks                                    | Gue                        | st OS Othe     | r 3.x or later Linux (6 | 4-bit)                 |               |                     | о мнz       |
|                                                  |                            | vare Tools Yes |                         |                        |               |                     | O B         |
|                                                  | CPU                        | s 4            |                         |                        |               |                     |             |

| vm ESXi Host Client             |                                    |                                                                                                    |                       |                     | root@19             | 92.168.11.100 • Help • | Q Search            |
|---------------------------------|------------------------------------|----------------------------------------------------------------------------------------------------|-----------------------|---------------------|---------------------|------------------------|---------------------|
| Virtual machine WLC was sur     | ccessfully reconfigured dismiss    |                                                                                                    |                       |                     |                     |                        | ×                   |
| V S Host<br>Manage<br>Monitor   | +     G Create / Register VM       | Console                                                                                                    | Power on              | ▲① Power off        | Suspend C R         | efresh 🕴 🎝 Actions     | Search              |
| 🗗 Virtual Machines 1            | Virtual machine                    | Open console in r                                                                                            | new window            | pace 🗸 Guest OS     | → Host r            | iame v Host CP         | U 🗸 Host memory     |
| Storage 1                       | ✓ a wlc                            | 🖸 Open console in r                                                                                          | new tab               | B Other 3.x         | or later Lin Unkno  | wn OMHz                | о мв                |
| wSwitch0                        | Quick filters                      | Launch remote co                                                                                             | onsole                |                     |                     |                        | 1 items             |
| t⊑, vmk0                        |                                    | ↓ Download VMRC                                                                                              |                       |                     |                     |                        |                     |
| > 🧕 VM Network<br>More networks | 2                                  | WLC         Guest OS       C         Compatibility       V         VMware Tools       Y         CPUs       4 | Other 3.x or l<br>'es | ater Linux (64-bit) |                     |                        | O MHZ               |
|                                 | 🖄 Recent tasks                     |                                                                                                    |                       |                     |                     |                        |                     |
|                                 | Task 🗸                             | Target ~                                                                                                    | Initiator             | ~ Queued ~          | Started 🗸           | Result 🔺               | ✓ Completed ▼ ✓     |
|                                 | Reconfig VM                        | B WLC                                                                                                    | root                  | 03/27/2023 21:38:57 | 03/27/2023 21:38:57 | Completed successfully | 03/27/2023 21:38:57 |
|                                 | Refresh Network System             | localhost.localdomain                                                                                        | root                  | 03/27/2023 21:38:05 | 03/27/2023 21:38:05 | Completed successfully | 03/27/2023 21:38:05 |
|                                 | Update Network Config              | localhost.localdomain                                                                                        | root                  | 03/27/2023 21:38:05 | 03/27/2023 21:38:05 | Completed successfully | 03/27/2023 21:38:05 |
|                                 | Import VApp                        | Resources                                                                                                    | root                  | 03/27/2023 21:37:05 | 03/27/2023 21:37:05 | Completed successfully | 03/27/2023 21:37:35 |
|                                 | Upload disk - C9800-CL-universalk9 | WLC                                                                                                    | root                  | 03/27/2023 21:37:11 | 03/27/2023 21:37:11 | Completed successfully | 03/27/2023 21:37:35 |
|                                 | Refresh Network System             | localhost.localdomain                                                                                        | root                  | 03/27/2023 21:37:27 | 03/27/2023 21:37:27 | Completed successfully | 03/27/2023 21:37:27 |

| vm ESXi Host Client                                                                           |                                    |                          |                                      | root@1              | 92.168.11.100 •   Help •                    | Q Search                                                       |
|-----------------------------------------------------------------------------------------------|------------------------------------|--------------------------|--------------------------------------|---------------------|---------------------------------------------|----------------------------------------------------------------|
| Virtual machine WLC was successfully reconfigured dismiss                                     |                                    |                          |                                      | 🖬 🖬 🖿 🞫 🏟 Acti      | ons x                                       | ×                                                              |
| Manage<br>Monitor                                                                             | GNU GR                             | UB versio                | n 2.02                               |                     | C Se                                        | earch                                                          |
| ⊕ Virtual Machines         1           □ Storage         1           ∨ ⊗ Networking         3 | (VGA) Console -<br>onsole - 2022-0 | 2022-08-1<br>8-14_08.58  | 4_08.58                              |                     | <ul> <li>Host CPU</li> <li>0 MHz</li> </ul> | <ul> <li>Host memory</li> <li>O MB</li> <li>1 items</li> </ul> |
|                                                                                               |                                    |                          |                                      |                     |                                             | CPU III                                                        |
|                                                                                               |                                    |                          |                                      |                     |                                             |                                                                |
| Use the UP and                                                                                | DOWN arrow key                     | s to selec               | t which entry is                     |                     |                                             |                                                                |
| T, Press (Enter)<br>The highlighted e                                                         | to boot the sel<br>ntry will be ex | ected OS o<br>ecuted aut | r 'c' for a comm<br>omatically in 8s | and-line.           | <u>م</u>                                    | ✓ Completed ▼ ✓                                                |
| Re                                                                                            |                                    |                          |                                      |                     | npleted successfully                        | 03/27/2023 21:38:57                                            |
| Refresh Network System                                                                        | localnost.localdomain              | root                     | 03/2//2023 21:38:05                  | 03/2//2023 21:38:05 | Completed successfully                      | 03/27/2023 21:38:05                                            |
| Update Network Config                                                                         | localhost.localdomain              | root                     | 03/27/2023 21:38:05                  | 03/27/2023 21:38:05 | Completed successfully                      | 03/27/2023 21:38:05                                            |
| Import VApp                                                                                   | Resources                          | root                     | 03/27/2023 21:37:05                  | 03/27/2023 21:37:05 | Completed successfully                      | 03/27/2023 21:37:35                                            |
| Upload disk - C9800-CL-universalk9                                                            | B WLC                              | root                     | 03/27/2023 21:37:11                  | 03/27/2023 21:37:11 | Completed successfully                      | 03/27/2023 21:37:35                                            |
| Refresh Network System                                                                        | localhost.localdomain              | root                     | 03/27/2023 21:37:27                  | 03/27/2023 21:37:27 | Completed successfully                      | 03/27/2023 21:37:27                                            |

Burada CLI ekranı üzerinden interface'e ip verme, vlan create etme gibi işlemler gerçekleştirebiliriz.

| vm ESXi Host Client                                                                                                    |                                                                                                    |                                                                                                    |                                                                                                    |                                                                                                    | root@192                                                                                                    | 168.11.100 🕶 🛛 Help                           | ▼   Q Search                                                                                        |
|----------------------------------------------------------------------------------------------------|----------------------------------------------------------------------------------------------------|----------------------------------------------------------------------------------------------------|----------------------------------------------------------------------------------------------------|----------------------------------------------------------------------------------------------------|----------------------------------------------------------------------------------------------------|-----------------------------------------------|----------------------------------------------------------------------------------------------------|
| h Navigator ≪                                                                                                    | 🗟 localhost.localdomain - Virtu                                                                                                    | al Machines                                                                                                    |                                                                                                    |                                                                                                    |                                                                                                    |                                               |                                                                                                    |
|                                                                                                    | E WLC                                                                                                    |                                                                                                    |                                                                                                    |                                                                                                    | 🖬 🖬 📖 🏟 Action                                                                                                    | is X                                          |                                                                                                    |
| ✓     Host       Manage     Monitor       ✓     Virtual Machines     1       ✓     Storage     1       ✓     Networking     3       ✓     vswitch0     3       ✓     vswitch0     4       ✓     vswitch0     4       ✓     vswitch0     4       ✓     vswitch0     4       ✓     vswitch0     4       ✓     vswitch0     4       ✓     VH Network     More networks | Har 27 18:42:33.238<br>pnp-tech/pnp-tech-di<br>+Mar 27 18:42:33.595<br>P Agent Discovery fr<br>+Mar 27 18:42:33.695<br>P Agent Discovery fr<br>Har 27 18:42:33.671<br>P Agent Discovery fr<br>HLC(config-if)#<br>+Mar 27 18:42:33.974<br>g Hizard)<br>HLC(config-if)#<br>HLC(config-if)#<br>HLC(config-if)#<br>Stop Autoip process | : %PNP-6-PNP_SA<br>SCOVERY-SUMMARY<br>: %SYS-5-CONFIG<br>om console as v<br>: %SYS-5-CONFIG<br>om console as v<br>: %SYS-5-CONFIG<br>om console as v<br>: %PNP-6-PNP_TE<br>: %PNP-6-PNP_DI | VING_TECH_SU<br>) Please<br>P: Configur<br>ty0<br>P: Configur<br>ty0<br>P: Configur<br>ty0<br>CH_SUMMARY_S<br>ed_successfu<br>SCOVERY_STOP | MMARY: Saving I<br>Hait. Do not in<br>red programmatic<br>red programmatic<br>red programmatic<br>(AVED_OK: PnP tr<br>IIV (elapsed t<br>PED: PnP Discov | PIP tech summary<br>nterrupt.<br>cally by process<br>cally by process<br>cally by process<br>ech summary (/pp<br>ime: 0 seconds).<br>very stopped (Cd | Action<br>s Pn<br>S Pn<br>Host<br>S Pn<br>OMH | IS<br>Q Search<br>CPU V Host memoryk.<br>z O MB<br>1items _a<br>CFU 10.1 GHz<br>MEMORY<br>4.78 GB E |
|                                                                                                    | WLC(config-if)#                                                                                                    |                                                                                                    |                                                                                                    |                                                                                                    |                                                                                                    |                                               |                                                                                                    |
|                                                                                                    | WLC(config-if)#                                                                                                    |                                                                                                    |                                                                                                    |                                                                                                    |                                                                                                    |                                               |                                                                                                    |
|                                                                                                    | *Mar 27 18:42:36.235                                                                                                    | : %IOXN_APP-6-P                                                                                                    | RE_INIT_DAY                                                                                                    | _GS_INFO: Day0                                                                                                    | Guestshell de-                                                                                                    | init                                          | Li .                                                                                                |
|                                                                                                    | T <sup>111</sup> Zation HPI is bei                                                                                                    | ng invoked                                                                                                    |                                                                                                    |                                                                                                    |                                                                                                    | *                                             | ✓ Completed ▼                                                                                       |
|                                                                                                    | RWLC(config-if)#                                                                                                    |                                                                                                    |                                                                                                    |                                                                                                    |                                                                                                    | pleted successfully                           | 03/27/2023 21:38:57                                                                                 |
|                                                                                                    | Refresh Network System                                                                                                    | IOCAILIUSLIUCAIUUIIIAIII                                                                                                    | 1001                                                                                                    | 03/2//2023 21.30/03                                                                                                    | 0312112023 21.30.00                                                                                                    | Completed successfully                        | 03/27/2023 21:38:05                                                                                 |
|                                                                                                    | Update Network Config                                                                                                    | localhost.localdomain                                                                                                    | root                                                                                                    | 03/27/2023 21:38:05                                                                                                    | 03/27/2023 21:38:05                                                                                                    | Completed successfully                        | 03/27/2023 21:38:05                                                                                 |
|                                                                                                    | Import VApp                                                                                                    | Resources                                                                                                    | root                                                                                                    | 03/27/2023 21:37:05                                                                                                    | 03/27/2023 21:37:05                                                                                                    | Completed successfully                        | 03/27/2023 21:37:35                                                                                 |
|                                                                                                    | Upload disk - C9800-CL-universalk9                                                                                                    | WLC WLC                                                                                                    | root                                                                                                    | 03/27/2023 21:37:11                                                                                                    | 03/27/2023 21:37:11                                                                                                    | Completed successfully                        | 03/27/2023 21:37:35                                                                                 |
|                                                                                                    | Refresh Network System                                                                                                    | localhost.localdomain                                                                                                    | root                                                                                                    | 03/27/2023 21:37:27                                                                                                    | 03/27/2023 21:37:27                                                                                                    | Completed successfully                        | 03/27/2023 21:37:27                                                                                 |

Göründüğü gibi, Cisco 9800 WLC üzerinde 17.06.04 software'ı çalışmaktadır.

Ova dosyası kurduğunuz sistemde VCenter varsa aşağıda yer alan bilgiler kurulum esnasında gelecektir. Biz sadece ESXI 7.0 versiyonunu kurduk ve bu bilgileri istemediği için bir sonraki adımda CLI ekranı üzerinden management interface'imize ip adresi vererek kurulumu tamamlayıp web arayüzüne ulaşacağız.

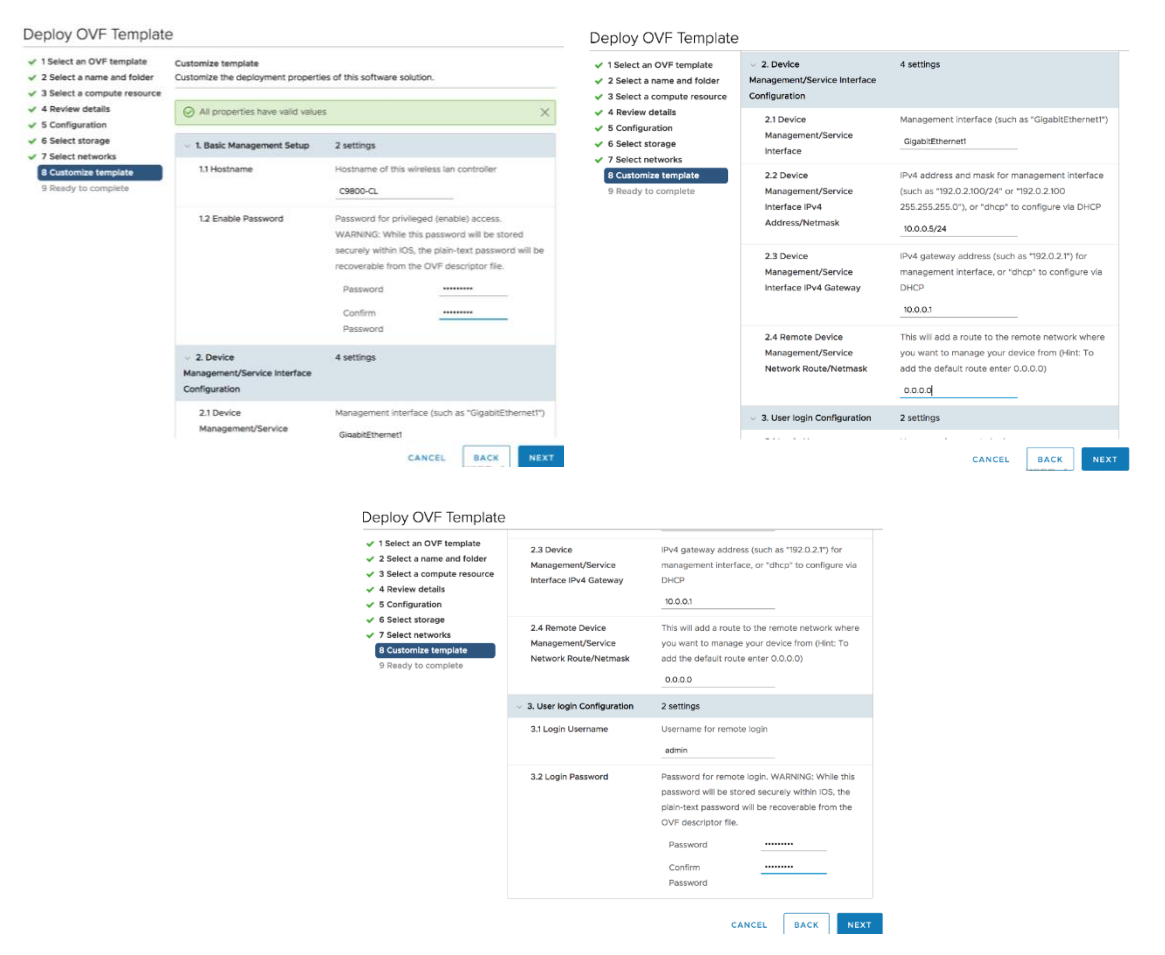

Vcenter ile kurulujm için detaylara 8 No'lu bölümdeki kaynaklardan detaylara ulaşabilirsiniz.

## 5) Web Arayüzüne Erişim

WLC için kullanacağımız Management IP: 192.168.11.3 'tür. Initial config işlemlerini tamamladıktan sonra '<u>https://192.168.11.3</u> ' adresi ile web üzerinden erişim sağlayabiliriz.

• CLI aracılığıyla 9800-CL Konfigürasyonu : Initial Konfigürasyon

#### Would you like to enter the initial configuration dialog? [yes/no]: no

Would you like to terminate autoinstall? [yes]: yes

#### WLC(config)#user admin privilege 15 password A123456!

• Açılan CLI ekranı üzerinden Management interface olan GigabitEthernet 1'e ip adresi veriyoruz.

WLC(config)# interface GigabitEthernet 1

WLC(config-if)#no switchport

WLC(config-if)#ip address 192.168.11.3 255.255.255.0

• Web arayüzüne erişmek için default route yazalım.

#### WLC(config)# ip route 0.0.0.0 0.0.0.0 192.168.11.1

Wireless yönetimi için management interface'i belirtmeniz, sertifika oluşturmanız ve sertifika kurulumunu doğrulamanız gerekir. Sertifika noktası yapılandırmasını atlarsanız AP'ler register olamaz. Ancak, GUI'ye gidebilir ve istenen sertifikayı alarak yapılandırabilirsiniz.

WLC(config)# wireless management interface GigabitEthernet 1

#### WLC(config)# exit

WLC# wireless config vwlc-ssc key-size 2048 signature-algo sha256 password 0 A123456!

#### WLC# show wireless management trustpoint

• Konfigürasyondan sonra <a href="https://192.168.11.3">https://192.168.11.3</a> adresine giderek arayüzün gelip gelmediğini kontrol edelim.

| ← → C ▲ Not secure   https://192.168.11.3/webui/                                                                                                    |                                                                                                    | 🖻 🏠 뷹 🔲 😩 🗄                                                                                                    |
|----------------------------------------------------------------------------------------------------|----------------------------------------------------------------------------------------------------|----------------------------------------------------------------------------------------------------|
|                                                                                                    |                                                                                                    |                                                                                                    |
|                                                                                                    | cisco                                                                                                    | and the second second second second second second second second second second second second second second second                                                 |
|                                                                                                    | admin                                                                                                    | A. The second second second second second second second second second second second second second second second                                                  |
|                                                                                                    | Password                                                                                                    |                                                                                                    |
|                                                                                                    | Language: English   <u>日本語</u>                                                                                                |                                                                                                    |
|                                                                                                    |                                                                                                    |                                                                                                    |
|                                                                                                    |                                                                                                    | A                                                                                                    |
| Copyright © 2005-2022 by Cisco Systems, Inc. All rights res<br>affiliates in the United States and certain other countries. All<br>Chrome 59 <sup>°</sup> . | erved. Cisco, the Cisco logo, and Cisco Systems are registe<br>third party trademarks are the property of their respective ov | red trademarks or trademarks of Cisco Systems, Inc. and/or its wners. Best viewed with Edge 40 <sup>+</sup> , Firefox 60 <sup>+</sup> , Safari 10 <sup>+</sup> , |

• CLI ekranı üzerinden oluşturduğumuz username ve password ile girişimizi gerçekleştirdikten sonra temel ayarlamaları yapıp, WLC'nin tamamen çalışır durumda olmasını sağlamak için Configuration Setup Wizard'ı tamamlamak gerekir.

| ← → C ▲ | Not secure   https://192.168.11.3 | 3/webui/#/dayzeroWireless | ie 🛧 🛊 |
|---------|-----------------------------------|---------------------------|--------|
| cisco   | Configuration Set                 | up Wizard                 |        |
|         | 1. General Settings               |                           |        |
|         | Deployment Mode                   | Standalone 🗸              | ~      |
|         | Host Name*                        | WLC                       |        |
|         | Country                           | TR                        |        |
|         | Date                              | 27 Mar 2023               |        |
|         | Time / Timezone                   | 22:11:26 GMT03 •          |        |
|         | NTP Servers                       | Enter NTP Server          |        |
|         |                                   | Added NTP servers         |        |
|         |                                   |                           | •      |
|         |                                   |                           | Next   |

Burada Wireless Management Settings sekmesinde port number belirtirken GUI'ye erişmek için kullandığımız interface'den farklı bir interface seçmeliyiz. Bu durumda Gig1'i kullandığımız için burada Gig2 ya da Gig3'ü seçebiliriz. VLAN'ı, IP adresini ve subnet mask'ı seçerek interface'i yapılandırın. Böylelikle, şunlar otomatik olarak yapılandırılmış olur;

- Trunk Interface
- Wireless Management için SVI interface
- Subnet Mask

| ← → C ▲ | Not secure   https://192.168.11.3/webui | i/#/dayzeroWireless |                                             |   | 6 \$ | * |
|---------|-----------------------------------------|---------------------|---------------------------------------------|---|------|---|
| cisco   | Configuration Setup \                   | Wizard              |                                             |   |      |   |
|         | 1. General Settings                     |                     |                                             |   |      |   |
|         |                                         |                     |                                             |   | •    |   |
|         | Wireless Management Settings            |                     | Static Route Settings                       |   |      |   |
|         | Port Number                             | GigabitEthernet2 🗸  | There are no routes configured<br>currently |   |      |   |
|         | Wireless Management VLAN*               | 10                  | IPv4 Route                                  | 0 |      |   |
|         | IPv4                                    | Ø                   | IPv6 Route                                  | 0 |      |   |
|         | Wireless Management IP*                 | 192.168.11.3        |                                             |   | - 1  |   |
|         | Subnet Mask*                            | 255.255.255.0       |                                             |   | - 1  |   |
|         | IPv6                                    | 0                   |                                             |   | - 1  |   |
|         |                                         |                     |                                             |   | -    |   |
|         |                                         |                     |                                             |   | Next |   |

Next dedikten sonra client'ların bağlanabilmesi için WLAN ekleyebilirsiniz. Bu tamamen optional'dır. İsterseniz next diyip geçebilir daha sonra ekleme yapabilirsiniz.

| cisco Con | figuration Setup Wizard       |                 |                    |
|-----------|-------------------------------|-----------------|--------------------|
|           | 2. Wireless Network Settings  |                 |                    |
|           | + Add × Delete                |                 |                    |
|           | Network Name                  |                 | Network Type       |
|           | H = 0 ► ► 10 • Items per page |                 |                    |
|           |                               | Add Network     | ×                  |
|           |                               | Network Name*   | Enter Network Name |
|           |                               | Network Type    | Employee Guest     |
|           |                               | Security        | WPA2 Personal ¥    |
|           |                               | Pre-Shared Key* |                    |
|           |                               | ່ ວ Cancel      | + Add              |

• Sonraki sayfada RF parametre ve AP sertifika ayarlarını yapılandırabiliriz. Virtual IP adresini yazabiliriz.

| $\leftrightarrow$ $\rightarrow$ C $\blacktriangle$ | Not secure   https://192.168.11.3/ | webui/#/dayzeroWireless |         |      |          | ₽ \$ | 3 |
|----------------------------------------------------|------------------------------------|-------------------------|---------|------|----------|------|---|
| cisco                                              | Configuration Setu                 | ıp Wizard               |         |      |          |      |   |
|                                                    | 3. Advanced Settings               |                         |         |      |          |      |   |
|                                                    | Client Density                     | Low                     | Typical | High |          | *    |   |
|                                                    | RF Group Name*                     | default                 |         |      |          |      |   |
|                                                    | Traffic Type                       | Data and Voice 🔹        |         |      |          |      |   |
|                                                    | Virtual IP Address                 | 192.0.2.1               |         |      |          |      |   |
|                                                    | AP Certificate                     |                         |         |      |          |      |   |
|                                                    | Generate Certificate               | YES                     |         |      |          |      |   |
|                                                    | RSA Key-Size                       | 2048 🔻                  |         |      |          |      |   |
|                                                    | Signature Algorithm                | sha1 👻                  |         |      |          | -    |   |
|                                                    | D 14                               | den a co                |         |      | Previous | ary  |   |

 Trustpoint, dolaylı olarak güvenilen bir sertifika yetkilisidir. Bir trustpoint sertifikası kendinden imzalı bir sertifikadır, dolayısıyla başka birinin veya başka bir tarafın güvenine dayanmadığı için "trustpoint" adı verilir. Bir AP'nin 9800-CL'ye katılması için trustpoint gerekir. İlk kurulum sırasında otomatik olarak oluşturulabilir. Aksi takdirde burada Generate Certificate 'No' olarak seçilirise bu kurulum tamamlandıktan sonra AP'lerin katılması için bir sertifika yetkilisinin yapılandırılması gerekir.

| ← → C ▲ | Not secure   https://192.168.11.3/webui/ | /#/dayzeroWireless |              | Ŀ.   | ☆ | * 🗆 |
|---------|------------------------------------------|--------------------|--------------|------|---|-----|
| cisco   | Configuration Setup V                    | Vizard             |              |      |   |     |
|         | 3. Advanced Settings                     |                    |              |      |   |     |
|         | Generate Certificate                     | YES                |              |      | • |     |
|         | RSA Key-Size                             | 2048 🔻             |              |      |   |     |
|         | Signature Algorithm                      | sha1 💌             |              |      |   |     |
|         | Password*                                | Admin123456!       |              |      | 1 |     |
|         | Create New AP Management Us              | ser (optional)     |              |      |   |     |
|         | New AP Management User                   | admin              | <u> </u>     |      |   |     |
|         | Password                                 | Admin123456!       |              |      |   |     |
|         | Secret                                   | Admin123456!       |              |      |   |     |
|         |                                          |                    |              |      | ¥ |     |
|         |                                          |                    | Previous Sum | mary |   |     |

• Summary dedikten sonra yapılan config görünmektedir.

| € → G 🔺 | Not secure   https://192.168.11.3/webui/#/da | ayzeroWireless     | i£ ★ |
|---------|----------------------------------------------|--------------------|------|
| cisco   | Configuration Setup Wiz                      | zard               |      |
|         | 4. Summary                                   |                    |      |
|         | ✓ General Settings                           |                    |      |
|         | Deployment Mode                              | standalone         |      |
|         | Host Name                                    | WLC                |      |
|         | Country                                      | TR                 |      |
|         | Date                                         | 27 Mar 2023        |      |
|         | Time / Timezone                              | 22:11:26 / GMT0300 |      |
|         | Wireless Management Settings                 |                    |      |
|         | Port Number                                  | GigabitEthernet2   |      |
|         | Wireless Management VLAN                     | 10                 |      |
|         | Wireless Management IP                       | 192.168.11.3       |      |
|         | Subpot Mock                                  | 255 255 255 0      |      |

- ← → C ▲ Not secure | https://192.168.11.3/webui/#/dashboard ie 🗴 🛪 🖬 😩 🗄 Cisco Catalyst 9800-CL Wireless Controller T A B & 0 0 C Q × 🕩 Dashboard =  $\mathbf{O}$ 0 0 0 0 (p) 0 🕐 Mor 6 1 (1) Overview t++ Access Points Access Point Join Summary Radio Count by Band Radio Count by Mode 55 No AP Join data available
- Finish dedikten sonra web arayüzümüze erişim sağlayabiliriz

## 6) Basic Wireless Konfigürasyonu ve Flex Mode

• SSID yayını yapmak için yapacağımız ilk adım Vlan create etmek olacaktır.

| Cisco Catal              | lyst 9800-CL Wireless Cont | roller            |                    |                    | Welcome admin   🏘 🕫 🖺 🔅 |
|--------------------------|----------------------------|-------------------|--------------------|--------------------|-------------------------|
| Q. Search Menu Items     | VLAN                       |                   | Edit VLAN: LAB-WIR | RELESS-USERS       |                         |
|                          | SM VEAN                    | VLAN Group        | VLAN ID*           | 20                 |                         |
| 📰 Dashboard              |                            | VLAT GIOLP        | Name               | LAB-WIRELESS-USERS |                         |
| Monitoring >             | + Add X Delete             |                   | Stato              |                    |                         |
| 🔾 Configuration 🔷 🔸      | VLAN ID                    | < Name            | RA Throttle Policy | None               |                         |
| (c) Administration →     |                            | default           | IGMP Snooping      | ENABLED            |                         |
| Troubleshooting          | 20                         | LAB-WRELESS-USERS | ARP Broadcast      | DISABLED           |                         |
|                          | 4 4 1 ⊨ H 10               | Items per page    | Port Members       |                    | Q, Search               |
|                          |                            |                   |                    | Available (3)      | Associated (0)          |
|                          |                            |                   |                    | Gi1                | •                       |
|                          |                            |                   |                    | Gi2                | •                       |
|                          |                            |                   |                    | Gi3                | •                       |
|                          |                            |                   |                    |                    | No Associated Members   |
|                          |                            |                   |                    |                    | *                       |
| 이는 것을 많이 많이 많이 많이 많이 했다. |                            |                   |                    |                    |                         |

Add VLAN for wireless users

Vlan create ettikten sonra data interfacelerinin oluşturduğumuz Vlanlara izin verdiğini doğrulamalıyız.

Eğer port channel kullanıyorsak;

- Configuration> Interface> Logical> PortChannel name> General ayarına gidelim.
- Allowed Vlan = All yapılandırmasının olduğunu doğrulayalım.
- Eğer Allowed Vlan = Vlan ID ise izin verilmesi istenilen Vlan ID'leri kutucuğa ekleyelim.

| infigure Interface Gigabit | Ethernet2                           |  |
|----------------------------|-------------------------------------|--|
| General Advanced           |                                     |  |
| interface                  | GigabitEthernet2                    |  |
| Description                | (1-200 Characters)                  |  |
| Admin Status               | UP                                  |  |
| Port Fast                  | disable •                           |  |
| Enable Layer 3 Address     | DISABLED                            |  |
| Switchport Mode            | trunk                               |  |
| Allowed Vlan               | 🔿 All 🧿 Vian IDs                    |  |
| Vian IDs                   | 210,2602,2685,2601 (e.g., 2,4,6-10) |  |
| Native Vian                | 1                                   |  |

Port cahnnel kullanmıyorsak;

- Configuration> Interface> Ethernet> Interface Name> General ayarına gidelim.
- Allowed Vlan = All yapılandırmasının olduğunu doğrulayalım.
- Eğer Allowed Vlan = Vlan ID ise izin verilmesi istenilen Vlan ID'leri kutucuğa ekleyelim.

- Burada L3 Firewall üzerinde sonlanıyorsa Vlan create ettikten sonra SVI oluşturmaya gerek yoktur. Sadece Vlan create etmek yeterlidir. Kullanıcı VLAN'ları için herhangi bir SVI varsa, bunları silin, mdns veya dhcp relay ihtiyacınız olmadıkça, kullanıcı vlan'ları için herhangi bir SVI'ya ihtiyacınız yoktur.
- Vlan create ettikten sonra SSID yayını için aşağıda yer alan Tag&Profiles konfigürasyonunu gerçekleştirmek gerekir.

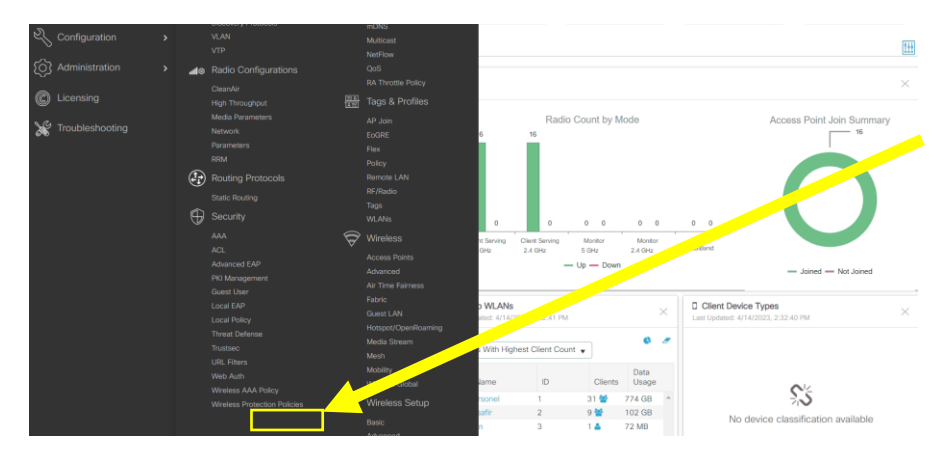

İlk olarak basic konfigürasyonumuzu gerçekleştirelim.

#### Step1:

| Cisco Cata           | alyst 9800–CL Wi  | reless Controller        | Welco  | ome admin 🛛 🛠 🕏 🛕 🖺 🌣             | Search APs and Clients Q | <sub>*</sub> * ⊕ |
|----------------------|-------------------|--------------------------|--------|-----------------------------------|--------------------------|------------------|
| Q. Search Menu Items | Configuration * > | Wireless Setup * > Basic |        |                                   |                          |                  |
| Dashboard            | ← Back            |                          |        |                                   | × Delete Locatio         | n 🖺 Apply        |
| Monitoring >         | General Wirel     | PTT AP Conven            | 1      | AAA Separa                        |                          |                  |
|                      | Name*             |                          |        | Available (0)                     | Selected (0)             |                  |
|                      | Location          | C Local                  |        |                                   |                          |                  |
| C Licensing          | Client<br>Density | Low Typical High         | Custom | No AAA servers available          | No AAA servers selected  |                  |
|                      | Native VLAN       | 1                        |        | Add Nex                           | <u>. Server</u>          |                  |
| Walk Me Through 3    |                   |                          |        | ACL/URL Filters                   |                          |                  |
|                      |                   |                          |        | + Add × Delete                    |                          |                  |
|                      |                   |                          |        | ACL T Web URL<br>Name Auth Filter | Ť                        |                  |
|                      |                   |                          |        |                                   |                          |                  |

#### Step2:

| Cisco Cata           | Ilyst 9800-CL Wireless Controller Welcome admir | ain 🔗 🌾 🛕 🖹 🏟 🔞 🕢 🎜 Search APs and Clients 🔍 | ×* ⊕    |
|----------------------|-------------------------------------------------|----------------------------------------------|---------|
| Q. Search Menu Items | Configuration * > Wireless Setup * > Basic      |                                              |         |
| Dashboard            | ← Back                                          | × Delete Location                            | Apply 6 |
| Monitoring           | General Wireless Networks AP Provisioning       |                                              |         |
|                      | WI ANs on this Location                         |                                              |         |
| Administration       | WLAN Name                                       | VLAN/VLAN Group                              |         |
| C Licensing          | IPTelefon     PBT-Misafir                       | VLAN0009<br>VLAN0012                         |         |
| * Troubleshooling    | PBT-Personel                                    | VLAN0006                                     |         |
|                      | H 4 1 F H 10 V Berns per page                   | 1 - 3 of                                     | 3 items |
| Walk Me Through >    |                                                 |                                              |         |
|                      |                                                 |                                              |         |
|                      |                                                 |                                              |         |

Gördüğümüz gibi apply ettiğimiz zaman wireless basic configuration tamamlamış olduk.

| F | cisco         | Cisco C | atalys | t 9800-CL Wirel     | ess Controller    |       | W | Icome admin | * * | <b>A</b> 🗈 | 0 3 6 | Search APs and Clients Q | <sub>4</sub> × ⊕ |
|---|---------------|---------|--------|---------------------|-------------------|-------|---|-------------|-----|------------|-------|--------------------------|------------------|
| Q | Search Menu I | tems    |        | Configuration * > W | ireless Setup * > | Basic |   |             |     |            |       |                          |                  |
|   |               |         |        | + Add               |                   |       |   |             |     |            |       | Q. Search                | r a Location     |
| Ø |               |         | >      | 6                   | )                 |       |   |             |     |            |       |                          |                  |
| Ľ |               |         | >      | PTT_AP              | _Group            |       |   |             |     |            |       |                          |                  |
| ŝ |               |         | •      | PTT_AP              | _Group            |       |   |             |     |            |       |                          |                  |
| C |               |         |        | 0<br>Joined APs     | 0<br>Clients      |       |   |             |     |            |       |                          |                  |
| × |               |         |        |                     |                   |       |   |             |     |            |       |                          |                  |
|   |               |         |        |                     |                   |       |   |             |     |            |       |                          |                  |
|   | Walk Me Throu | ph >    |        |                     |                   |       |   |             |     |            |       |                          |                  |
|   |               |         |        |                     |                   |       |   |             |     |            |       |                          |                  |

# 7) SSID Yayını Yapma İşlemi

| Tags & Profiles Site Policy (Optional) AP Join Profile | Radio F<br>(Optic                                                                                                  | Policy<br>onal)                                                                                           |  |  |
|--------------------------------------------------------|----------------------------------------------------------------------------------------------------|----------------------------------------------------------------------------------------------------|--|--|
| I<br>Site Policy<br>(Optional)<br>AP Join Profile      | Radio F<br>(Optic                                                                                                  | Policy<br>onal)                                                                                           |  |  |
| AP Join Profile                                        |                                                                                                    | Radio Policy<br>(Optional)                                                                                |  |  |
|                                                        | RF Profile                                                                                                    |                                                                                                    |  |  |
| Flex Profile                                           | RF Tag                                                                                                    | 6                                                                                                    |  |  |
| Site Tag 🛛 🗬                                           |                                                                                                    |                                                                                                    |  |  |
| DEPLOY PHASE                                           |                                                                                                    |                                                                                                    |  |  |
| Apply to APs                                           |                                                                                                    |                                                                                                    |  |  |
| (Mandatory)                                            |                                                                                                    |                                                                                                    |  |  |
| Tag APs                                                |                                                                                                    |                                                                                                    |  |  |
|                                                        | Flex Profile<br>Site Tag <b>P</b><br>DEPLOY PHASE<br>Apply to APs<br>(Mandatory)<br>Tag APs<br>and push configurat | Flex Profile RF Tag Site Tag DEPLOY PHASE Apply to APs (Mandatory) Tag APs and push configuration to them |  |  |

• İlk olarak aşağıda yer alan sekmeden 'Advance' kısmı seçilmelidir. Seçimden sonra aşağıdaki 'Advanced Wireless Setup' menüsü açılır.

| Wireless Setup | Advanced                |
|----------------|-------------------------|
|                | Select Type             |
|                | Basic                   |
|                | Advanced                |
|                |                         |
| A              | Advanced Wireless Setup |
|                | « Start                 |
|                | Tags & Profiles         |
|                | WLAN Profile            |
|                | Policy Profile          |
|                | Policy Tag 🖌 🔳 🕇        |
|                | AP Join Profile         |
|                | Flex Profile            |
|                | € Site Tag              |
|                | ()RF Profile            |
|                | ■ RF Tag 		 III         |
|                | Apply                   |
|                | Tog APs                 |
|                | Done                    |
|                |                         |

Yukarıdaki menüde yer alan bütün sekmelere sırasıyla konfigürasyon yapacağız. Aşağıdaki adımları takip edelim.

Step 1

| General       | Security         | Adva           | anced |
|---------------|------------------|----------------|-------|
| Profile Name* | 9800-PSK-Central | Radio Policy   | All   |
| SSID          | 9800-PSK-Central | Broadcast SSID |       |
| WLAN ID*      | 1                |                |       |
| Status        | ENABLED          |                |       |

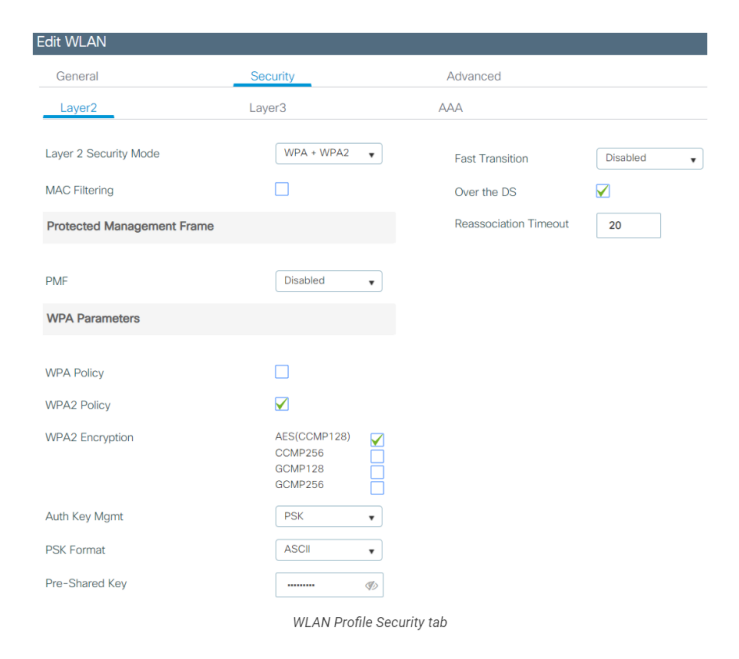

#### Step 2

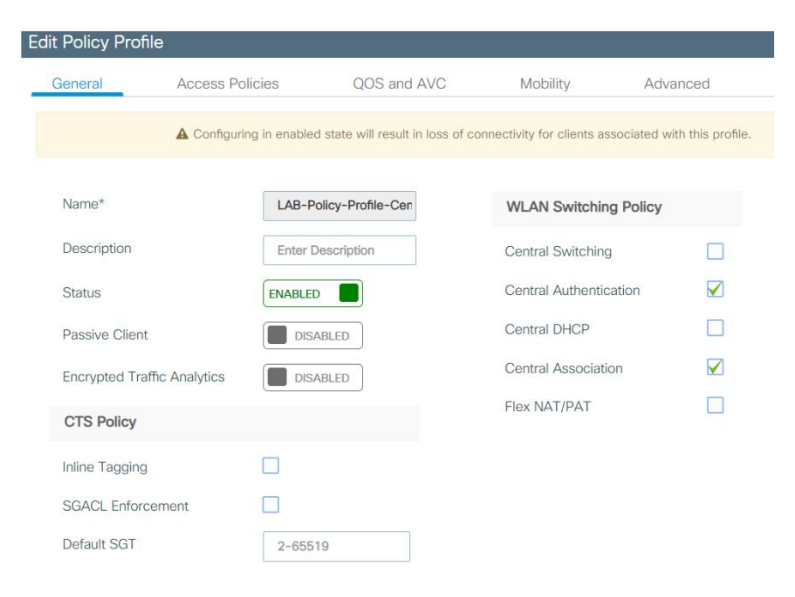

Policy Profile – General Tab

| General                                                                                                    | Access Policies                                                                         | QOS and AVC             | Mobility                                                                                                    | Adv                                                                                | anced                            |
|----------------------------------------------------------------------------------------------------|-----------------------------------------------------------------------------------------|-------------------------|----------------------------------------------------------------------------------------------------|------------------------------------------------------------------------------------|----------------------------------|
| WLAN Local Profili                                                                                                    | ing                                                                                     |                         |                                                                                                    | WLAN ACL                                                                           |                                  |
| ITTP TLV Caching                                                                                                    |                                                                                         |                         |                                                                                                    | IPv4 ACL                                                                           | Search or Select                 |
| ADIUS Profiling                                                                                                    |                                                                                         |                         |                                                                                                    | IPv6 ACL                                                                           | Search or Select                 |
| HCP TLV Caching                                                                                                    |                                                                                         |                         |                                                                                                    | URL Filters                                                                        |                                  |
| ocal Subscriber Po                                                                                                    | licy Name                                                                               | Search or Select        |                                                                                                    | Pre Auth                                                                           | Search or Select                 |
| /LAN                                                                                                    |                                                                                         |                         |                                                                                                    | Post Auth                                                                          | Search or Select                 |
| 'LAN/VLAN Group                                                                                                    |                                                                                         | LAB-WIRELESS-USE ¥      |                                                                                                    |                                                                                    |                                  |
| /ulticast VLAN                                                                                                    |                                                                                         | Enter Multicast VLAN    |                                                                                                    |                                                                                    |                                  |
| Client Fuel                                                                                                    |                                                                                         | Policy Profile – Access | s Policies Tab                                                                                                    |                                                                                    |                                  |
| (sec)                                                                                                    | ision Timeout                                                                           | 86400                   | Hotspot Server                                                                                                    | Search or S                                                                        | Select 👻                         |
| Guest LAN<br>Timeout                                                                                                    | sion Timeout                                                                            | 86400                   | Hotspot Server                                                                                                    | Search or S                                                                        | Select V                         |
| Guest LAN<br>Timeout                                                                                                    | Ision Timeout                                                                           | 86400                   | Hotspot Server<br>User Defined (<br>Status                                                                                                    | Search or S                                                                        | Select V                         |
| Guest LAN<br>Timeout<br>DHCP<br>DHCP Servi                                                                                            | Ision Timeout                                                                           | 86400                   | Hotspot Server<br>User Defined (<br>Status<br>Drop Unicast<br>DNS Layer Sec                                                                                                    | Search or S<br>Private) Networ                                                     | select v                         |
| Guest LAN<br>Timeout<br>DHCP<br>IPv4 DHCP<br>DHCP Serv<br>Address<br>Show more >                                                      | Ision Timeout 2<br>Session<br>Required<br>er IP<br>10                                   | 86400<br>0.1.2.100      | Hotspot Server User Defined ( Status Drop Unicast DNS Layer Sec DNS Layer Parameter Map                                                                                                    | Private) Networ                                                                    | K<br>K<br>ured V<br>Clear        |
| Guest LAN<br>Timeout<br>DHCP<br>IPv4 DHCP<br>DHCP Serv<br>Address<br>Show more >                                                      | Ision Timeout                                                                           | 86400<br>D.1.2.100      | Hotspot Server User Defined ( Status Drop Unicast DNS Layer Sec DNS Layer Parameter Map Flex DHCP Option for DNS                                                                                                    | Private) Networ                                                                    | select v<br>k<br>ured v<br>Clear |
| Guest LAN<br>Timeout<br>DHCP<br>IPv4 DHCP<br>DHCP Serv<br>Address<br>Show more ><br>AAA Polic<br>Allow AAA                            | Ision Timeout 2<br>Session<br>Required 2<br>er IP 10<br>>><br>y<br>Override             | 86400<br>D.1.2.100      | Hotspot Server<br>User Defined (<br>Status<br>Drop Unicast<br>DNS Layer Sec<br>DNS Layer<br>Security<br>Parameter Map<br>Flex DHCP<br>Option for DNS<br>Flex DNS<br>Fraffic Redirect                                               | Search or S Private) Networ  Curity  ENABLED  IGNORE                               | Select V<br>K<br>ured V<br>Clear |
| Guest LAN<br>Timeout<br>DHCP<br>IPv4 DHCP<br>DHCP Serv<br>Address<br>Show more >:<br>AAA Polic<br>Allow AAA                           | Ision Timeout 2<br>Session<br>Required 2<br>er IP 10<br>S><br>y<br>Override<br>Cverride | 86400<br>D.1.2.100      | Hotspot Server<br>User Defined (<br>Status<br>Drop Unicast<br>DNS Layer Sec<br>DNS Layer Sec<br>Security<br>Parameter Map<br>Flex DHCP<br>Option for DNS<br>Flex DNS<br>Traffic Redirect<br>WLAN Flex Po                           | Search or S Private) Networ  Private) Networ  Curity  Not Configu  ENABLED  IGNORE | k<br>ured v<br>Clear             |
| Guest LAN<br>Timeout<br>DHCP<br>IPv4 DHCP<br>DHCP Serv<br>Address<br>Show more ><br>AAA Polic<br>Allow AAA<br>NAC State<br>Policy Nam | Ision Timeout ?                                                                         | 86400<br>D.1.2.100      | Hotspot Server<br>User Defined (<br>Status<br>Drop Unicast<br>DNS Layer Sec<br>DNS Layer<br>Security<br>Parameter Map<br>Flex DHCP<br>Option for DNS<br>Flex DNS<br>Flex DNS<br>Fraffic Redirect<br>WLAN Flex Po<br>VLAN Central S | Search or S  Private) Networ  Curity  Not Configu  ENABLED  IGNORE  licy  witchin  | select v<br>k<br>ured v<br>Clear |

| A Changes ma     | result in loss of connectivity for some clients that are assoc | ciated to APs with this Policy Tag. |
|------------------|----------------------------------------------------------------|-------------------------------------|
| Name*            | LAB-Policy-Tag-Centra                                          |                                     |
| Description      | Enter Description                                              |                                     |
| + Add × Del      | Yolicy Profile                                                 |                                     |
| 9800-PSK-Central | LAB-Policy-Profile-Central                                     |                                     |
| a a 1 ⊨ ⊨        | 10 🔻 items per page                                            | 1 - 1 of 1 items                    |
| ap WLAN and Pol  | су                                                             |                                     |
| WLAN Profile*    | 9800-PSK-Central   Policy Profile*                             | LAB-Policy-Profile-C 🔹              |

Policy Tag

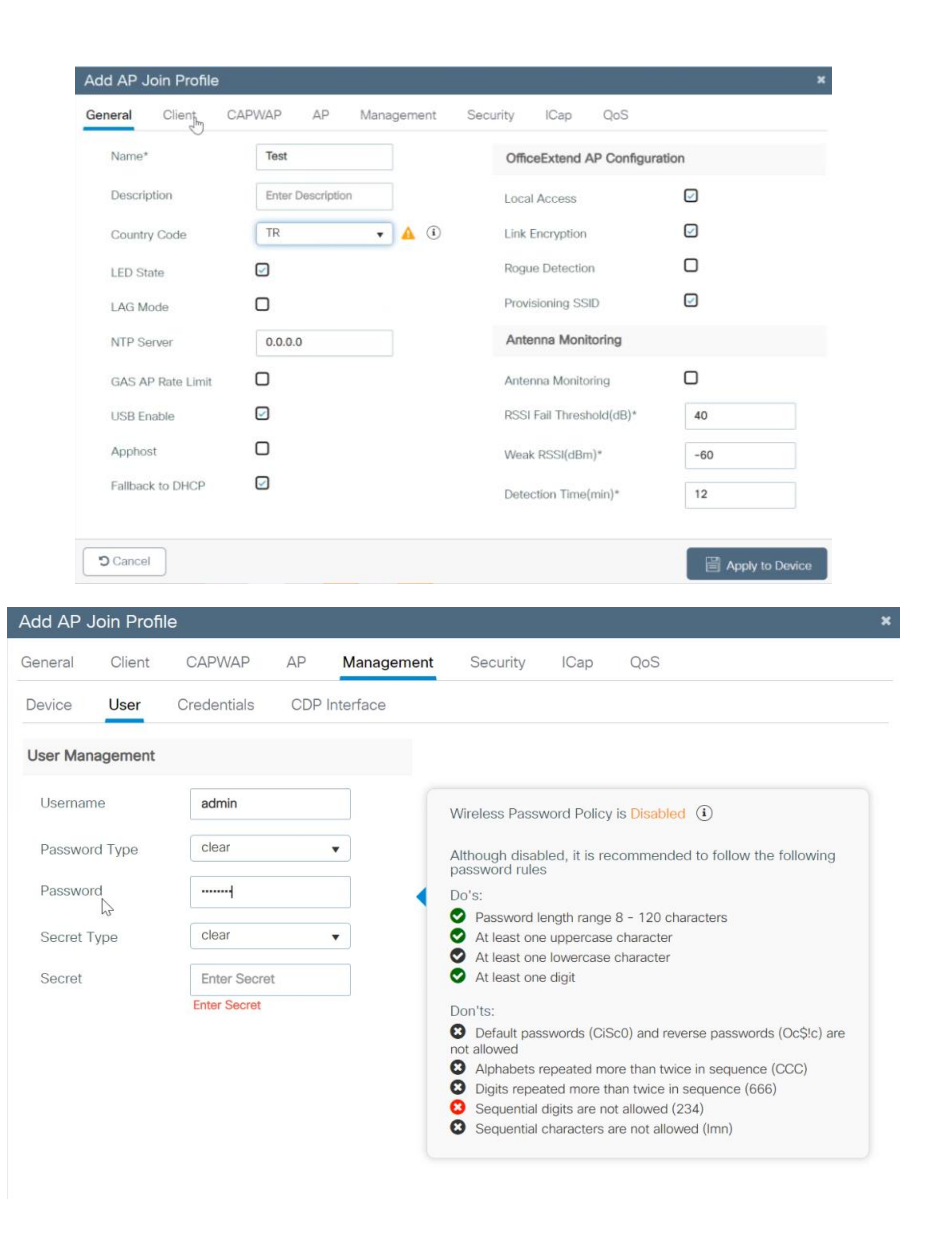

#### Step 5

| -  | Add × Delete                            |                      |                  |
|----|-----------------------------------------|----------------------|------------------|
|    | Flex Profile Name                       | ▼ Description        | T                |
|    | default-flex-profile                    | default flex profile |                  |
| 14 | <ul><li>&lt; 1 ▶ №</li><li>10</li></ul> | ▼ items per page     | 1 - 1 of 1 items |

| Edit Flex Profile                                                                                                    |                                       |                                                                |           |                                                                                                    |                                   | ×                        |
|----------------------------------------------------------------------------------------------------|---------------------------------------|----------------------------------------------------------------|-----------|----------------------------------------------------------------------------------------------------|-----------------------------------|--------------------------|
| General                                                                                                    | Local Authenticati                    | on Policy ACL                                                  | VLAN      | DNS Layer Security                                                                                                    |                                   | ,                        |
| Name*<br>Description<br>Native VLAN ID<br>HTTP-Proxy IP A<br>CTS Polley<br>Inline Tagging<br>SGACL Enforcem<br>CTS Profile Name | erri<br>Entre<br>didress 0.0<br>o del | AP_Group Ir Description Ir Description 0.0 fault-sxp-profile K |           | Fallback Radio Shut<br>Flax Resilient<br>ARP Caching<br>Efficient Image Upgrade<br>OfficeExtend AP<br>Join Minimum Latency<br>IP Overlap<br>mDNS Flex Profile | C<br>C<br>C<br>Search or Select v |                          |
| Cancel                                                                                                    |                                       |                                                                |           |                                                                                                    | E                                 | Update & Apply to Device |
| tit Flex Profile                                                                                                    |                                       | Deley (C                                                       | 10.00     | DNG Low Consti                                                                                                    |                                   |                          |
|                                                                                                    |                                       | 1 - 3 07                                                       | ः स्टार्थ |                                                                                                    |                                   |                          |
| D Cancel                                                                                                    |                                       |                                                                |           |                                                                                                    |                                   | Update & Apply to Device |
| cisco Cisco                                                                                                    | Catalyst 9800-CL                      | Wireless Controller                                            |           | Welcome admin                                                                                                    | * 4 8 4 8 9 2                     | Search APs and Clients Q |
| Search Menu Items<br>Dashboard                                                                                                  | Configuration *                       | > Tags & Profiles * > File<br>× Deters                         | BX        |                                                                                                    |                                   |                          |
|                                                                                                    | PIT_AP_G                              | i Name                                                         |           | T Description                                                                                                    |                                   |                          |
| Configuration<br>Administration<br>Licensing<br>Troubleshooting                                                                 | detaut-file                           | -grofile<br>→ H 10 ★ Rems par                                  | r page    | default flex profile                                                                                                    |                                   | 1-2d21                   |
| mark Me Through (                                                                                                    |                                       |                                                                |           |                                                                                                    |                                   |                          |

| Edit Site Tag      |                       |  |  |
|--------------------|-----------------------|--|--|
| Name*              | LAB-Site-Tag-Central  |  |  |
| Description        | Enter Description     |  |  |
| AP Join Profile    | AP-Join-Profile-Cen 🔻 |  |  |
| Control Plane Name | •                     |  |  |
| Enable Local Site  |                       |  |  |

Site Tag configuration

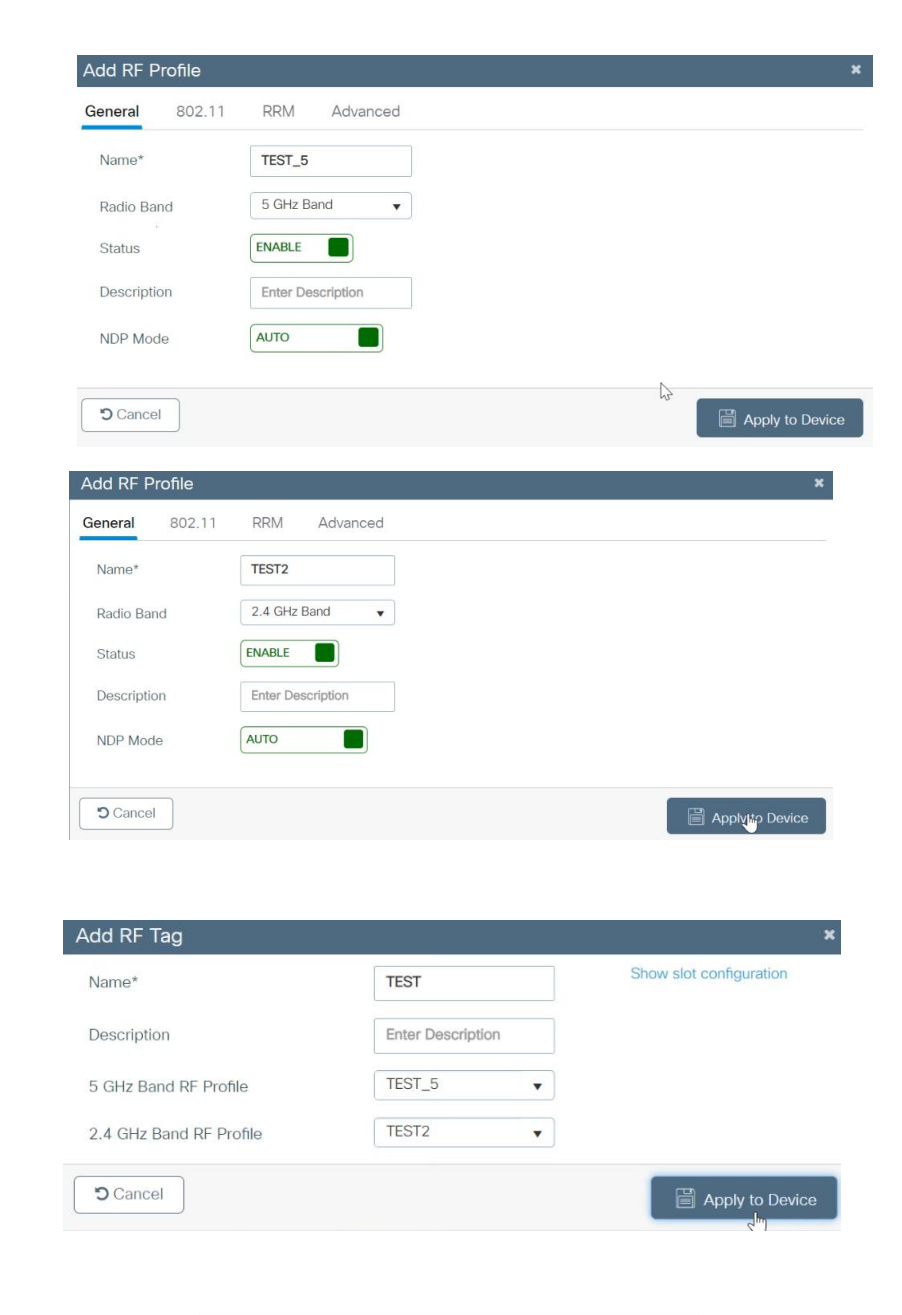

Step 9

Step 8

|     | ed Number of APs    | :: 1                  |                |            |                                      |
|-----|---------------------|-----------------------|----------------|------------|--------------------------------------|
|     | AP Name 🔍           | AP Model 🗸            | AP MAC         | AP<br>Mode | <ul> <li>Admin<br/>Status</li> </ul> |
|     | LAB-AP-3702-<br>FL0 | AIR-CAP3702I-<br>E-K9 | d8b1.903b.84f0 | ) Local    | Enabled                              |
| 1-4 | ⊲ 1 ⊳               | 10 👻 items per        |                |            |                                      |
|     | Tag APs             |                       |                |            | ,                                    |
|     | Tags                |                       |                |            |                                      |
|     | Policy              | LAB-Policy-Tag        | g-Cer 👻        |            |                                      |
|     | Site                | LAB-Site-Tag-         | Centr 🔻        |            |                                      |
|     | RF                  | LAB-RF-Tag            | •              |            |                                      |
|     |                     | -                     |                |            |                                      |

• Kontrol sağladığımızda bir yayının geldiğini görmeliyiz.

# 8) FAYDALANILABİLECEK KAYNAKLAR

https://www.wifireference.com/2019/08/24/cisco-catalyst-9800-cl-deployment-guide/

https://www.cisco.com/c/dam/en/us/td/docs/wireless/controller/9800/17-4/deployment-guide/c9800-webui-dg.pdf

https://www.cisco.com/c/en/us/td/docs/wireless/controller/9800/17-6/release-notes/rn-17-6-9800.html

https://wifininjas.net/2019/08/15/wn-blog-10-cisco-c9800-configuration-central-switching/

https://mrncciew.com/2023/01/21/9800-flexconnect-basics/

https://www.cisco.com/c/en/us/support/docs/wireless/catalyst-9800-series-wireless-controllers/213945understand-flexconnect-on-9800-wireless.html

https://wifininjas.net/2019/08/15/wn-blog-10-cisco-c9800-configuration-central-switching/

https://www.cisco.com/c/en/us/support/docs/wireless/catalyst-9800-series-wireless-controllers/213911understand-catalyst-9800-wireless-contro.html

https://www.wwt.com/article/demystifying-the-new-cisco-catalyst-9800

https://networkphil.com/2018/12/27/deploying-and-configuring-the-cisco-9800-virtual-wirelesscontroller-for-the-first-time/